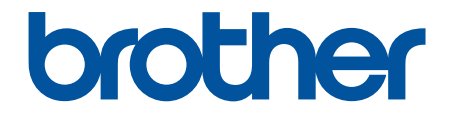

# Guida dell'utente

# PT-D410 PT-D460BT

© 2022 Brother Industries, Ltd. Tutti i diritti riservati.

## ▲ Pagina Iniziale > Sommario

## Sommario

| Prima di utilizzare la stampante di etichette                                 | 1  |
|-------------------------------------------------------------------------------|----|
| Definizioni delle note                                                        | 2  |
| Precauzioni generali                                                          | 3  |
| Marchi e licenze                                                              | 4  |
| Nota importante                                                               | 5  |
| Configurazione della stampante di etichette                                   | 6  |
| Descrizione dei componenti                                                    | 7  |
| Panoramica del display LCD                                                    | 8  |
| Panoramica della tastiera                                                     | 10 |
| Collegamento dell'adattatore CA                                               | 16 |
| Installazione delle batterie                                                  | 17 |
| Inserimento della cassetta nastro                                             |    |
| Accensione/spegnimento della stampante di etichette                           | 19 |
| Impostazione della lingua                                                     | 20 |
| Impostazione delle unità di misura                                            | 21 |
| Impostazione del tempo di spegnimento automatico                              | 22 |
| Attivazione o disattivazione del Bluetooth                                    | 24 |
| Avanzamento nastro                                                            | 25 |
| Regolazione del contrasto del display LCD                                     |    |
| Attivazione e disattivazione della retroilluminazione                         | 27 |
| Installazione del software                                                    |    |
| Installazione del driver stampante e del software su un computer (Windows)    |    |
| Applicazioni disponibili                                                      |    |
| Collegamento della stampante di etichette a un computer                       | 31 |
| Collegare la stampante di etichette a un computer utilizzando un cavo USB     |    |
| Modifica di un'etichetta                                                      | 33 |
| Aggiunta di testo all'etichetta                                               |    |
| Aggiunta di una nuova riga di testo all'etichetta                             |    |
| Aggiunta di un nuovo blocco di testo all'etichetta                            |    |
| Eliminazione del testo                                                        |    |
| Inserimento di una tabulazione                                                |    |
| Modifica della lunghezza di tabulazione                                       | 41 |
| Uso del promemoria testo per inserire automaticamente parole di uso frequente |    |
| Cancellazione dei promemoria testo                                            | 43 |
| Attivazione o disattivazione dei promemoria di testo                          |    |
| Immissione di simboli                                                         | 45 |
| Immissione di simboli mediante la funzione Simbolo                            |    |
| Impostazione della cronologia simboli                                         | 47 |
| Opzioni dei simboli                                                           |    |
| Immissione di caratteri accentati                                             | 52 |
| Opzioni per i caratteri accentati                                             | 53 |
| Impostazione degli attributi dei caratteri                                    | 55 |
| Applicazione di attributi di carattere a un carattere                         |    |
| Applicazione di attributi di carattere a una riga di testo                    | 57 |
| Opzioni di impostazione degli attributi                                       | 59 |

| ▲ Pagina Iniziale > Sommario                                     |     |
|------------------------------------------------------------------|-----|
| Impostazione dell'adattamento automatico dello stile             | 61  |
| Impostazione della lunghezza delle etichette                     | 62  |
| Impostazione delle cornici                                       | 63  |
| Uso dei layout di formattazione automatica                       | 66  |
| Uso di modelli                                                   | 67  |
| Opzioni di modelli                                               | 69  |
| Opzioni di modelli                                               | 70  |
| Uso dei layout a blocco                                          | 72  |
| Opzioni di layout a blocco                                       | 74  |
| Opzioni di layout a blocco                                       | 76  |
| Creazione di un'etichetta di codice a barre                      |     |
| Creazione e stampa di codici a barre                             | 79  |
| Modifica o eliminazione di un codice a barre e dei relativi dati |     |
| Stampa di etichette                                              |     |
| Anteprima delle etichette                                        |     |
| Stampa di etichette                                              |     |
| Stampa sequenziale                                               |     |
| Stampa speculare                                                 |     |
| Selezione di un'opzione di taglio                                |     |
| Opzioni di taglio del nastro                                     |     |
| Regolazione della lunghezza dell'etichetta                       | 91  |
| Uso della memoria dei file                                       |     |
| Salvataggio dei file di etichette                                |     |
| Stampa, apertura ed eliminazione di un'etichetta salvata         |     |
| Creare e stampare etichette tramite il computer in uso           |     |
| Creazione di etichette utilizzando P-touch Editor (Windows)      |     |
| Creazione di etichette e stampa mediante P-touch Editor (Mac)    |     |
| Finestra principale di P-touch Editor (Mac)                      |     |
| Stampa di etichette mediante il driver stampante (Windows)       |     |
| Stampa di etichette usando dispositivi mobili                    | 100 |
| Installazione dell'app Brother iPrint&Label                      |     |
| Creazione di etichette e stampa con dispositivi mobili           |     |
| Manutenzione ordinaria                                           |     |
| Manutenzione                                                     |     |
| Risoluzione dei problemi                                         | 106 |
| Se si riscontrano problemi con la stampante di etichette         | 107 |
| Messaggi di errore e manutenzione                                |     |
| Verifica delle informazioni sulla versione                       |     |
| Reimpostazione della stampante di etichette                      |     |
| Ripristino delle impostazioni di fabbrica della stampante        |     |
| Ripristino mediante il displav LCD                               |     |
| Appendice                                                        | 115 |
| Specifiche                                                       |     |
| Assistenza clienti Brother                                       |     |
|                                                                  |     |

▲ Pagina Iniziale > Prima di utilizzare la stampante di etichette

## Prima di utilizzare la stampante di etichette

- Definizioni delle note
- Precauzioni generali
- Marchi e licenze
- Nota importante

▲ Pagina Iniziale > Prima di utilizzare la stampante di etichette > Definizioni delle note

## Definizioni delle note

Nella presente Guida dell'utente vengono utilizzati i seguenti simboli e convenzioni:

| A PERICOLO  | PERICOLO indica una situazione di pericolo imminente che, se non evitata, provocherà il decesso o lesioni gravi.                                       |
|-------------|----------------------------------------------------------------------------------------------------|
|             | AVVERTENZA indica una situazione potenzialmente pericolosa che, se non evitata, può causare la morte o lesioni gravi.                                  |
|             | ATTENZIONE indica una situazione potenzialmente pericolosa che, se non evitata, può causare lesioni di entità lieve o moderata.                        |
| IMPORTANTE  | IMPORTANTE indica una situazione potenzialmente pericolosa che, se non evitata, può causare danni alle cose o la perdita di funzionalità del prodotto. |
| ΝΟΤΑ        | NOTA specifica l'ambiente operativo, le condizioni di installazione o speciali condizioni di utilizzo.                                                 |
|             | Le icone dei suggerimenti segnalano suggerimenti utili e informazioni aggiuntive.                                                                      |
| Grassetto   | Lo stile grassetto identifica i pulsanti sul pannello di controllo della macchina o nella schermata del computer.                                      |
| Corsivo     | Lo stile corsivo evidenzia un punto importante o rimanda a un argomento correlato.                                                                     |
| Courier New | II font Courier New identifica i messaggi visualizzati sul display LCD della macchina.                                                                 |

## Informazioni correlate

• Prima di utilizzare la stampante di etichette

▲ Pagina Iniziale > Prima di utilizzare la stampante di etichette > Precauzioni generali

## Precauzioni generali

- A seconda dell'area, del materiale e delle condizioni ambientali, l'etichetta potrebbe non staccarsi o diventare irremovibile, il colore dell'etichetta potrebbe inoltre cambiare o essere trasferito su altri oggetti. Prima di applicare l'etichetta, controllare le condizioni ambientali e il materiale. Provare l'etichetta applicandone una piccola parte a un'area non appariscente della superficie desiderata.
- NON utilizzare la macchina, i componenti o i consumabili in modi o per scopi non previsti in questa guida. Ciò
  potrebbe provocare incidenti o danni.
- Per pulire la testina di stampa, usare un panno morbido; non toccare mai la testina di stampa.
- · NON applicare pressione eccessiva sulla leva della taglierina.
- · NON tentare di stampare se la cassetta è vuota; così facendo si danneggerebbe la testina di stampa.
- NON tirare il nastro durante la fase di stampa o di alimentazione, in quanto così facendo si danneggerebbe sia il nastro sia la stampante di etichette.
- In caso di malfunzionamento o riparazione della stampante, o se le batterie si esauriscono completamente, tutti i dati conservati in memoria andranno persi.
- I caratteri stampati potrebbero essere diversi da quelli visualizzati in anteprima, in quanto lo schermo del dispositivo o del computer potrebbero avere una risoluzione più alta di quella della stampante di etichette.
- La lunghezza dell'etichetta stampata potrebbe differire da quella visualizzata.
- Quando l'alimentazione viene scollegata per due minuti, tutto il testo, le impostazioni del formato ed eventuali file di testo memorizzati vengono cancellati.
- Attenersi alle istruzioni fornite insieme a nastri trasferibili su tessuto o nastri adesivi super resistenti o altri nastri speciali e adottare tutte le precauzioni indicate nelle istruzioni.
- Nel corso delle attività di produzione e distribuzione, sul display LCD viene applicata una pellicola di protezione in plastica trasparente. Rimuovere questa pellicola prima dell'uso.

#### 🧧 Informazioni correlate

· Prima di utilizzare la stampante di etichette

▲ Pagina Iniziale > Prima di utilizzare la stampante di etichette > Marchi e licenze

## Marchi e licenze

- Android è un marchio di Google LLC.
- Google Play e il logo Google Play sono marchi di Google LLC.
- La parola e il logo Bluetooth<sup>®</sup> sono marchi registrati che appartengono a Bluetooth SIG, Inc. e qualsiasi forma di utilizzo di tali marchi da parte di Brother Industries, Ltd. avviene sotto licenza. Altri marchi e nomi commerciali appartengono ai rispettivi proprietari.
- QR Code è un marchio registrato di DENSO WAVE INCORPORATED.
- Mac, iPad, iPhone e iPod touch sono marchi di Apple Inc.
- QR Code Generating Program Copyright © 2008 DENSO WAVE INCORPORATED.
- Parti di questo software sono protette da copyright © 2014 The FreeType Project (<u>www.freetype.org</u>). Tutti i diritti riservati.

## Tutti i nomi commerciali e dei prodotti delle aziende citati nei prodotti Brother, i relativi documenti e qualsiasi altro materiale sono marchi o marchi registrati delle rispettive aziende.

#### Informazioni correlate

• Prima di utilizzare la stampante di etichette

▲ Pagina Iniziale > Prima di utilizzare la stampante di etichette > Nota importante

## Nota importante

- Il contenuto di questo documento e le specifiche di questa stampante di etichette sono soggetti a modifiche senza preavviso.
- Brother si riserva il diritto di apportare modifiche senza preavviso alle specifiche e ai materiali qui contenuti e non potrà essere in alcun modo ritenuta responsabile di eventuali danni (inclusi quelli indiretti) causati dall'affidamento riposto nei materiali presentati, inclusi, a titolo esemplificativo ma non esaustivo, gli errori tipografici e di altro tipo eventualmente contenuti nelle pubblicazioni.
- Questa stampante di etichette non supporta connessioni wireless.
- Le immagini delle schermate riportate in questo documento possono differire a seconda del sistema operativo del computer, del modello del prodotto e della versione del software.
- Prima di utilizzare la stampante di etichette, accertarsi di leggere tutta la documentazione fornita con la stessa, per informazioni sulla sicurezza e sull'utilizzo corretto.
- La stampante di etichette mostrata nelle illustrazioni potrebbe essere diversa dalla stampante in uso.
- · Le forniture disponibili possono variare a seconda del paese o della regione.
- · Consigliamo di usare l'ultima versione di P-touch Editor.
- Per mantenere le prestazioni della stampante di etichette a un livello ottimale, consultare <u>support.brother.com</u> per verificare gli ultimi aggiornamenti firmware. In caso contrario, alcune funzioni della stampante di etichette potrebbero non essere disponibili.
- Quando la stampante di etichette viene sostituita o smaltita, Brother consiglia vivamente di ripristinare le impostazioni predefinite, in modo da cancellare tutti i dati personali.

#### Informazioni correlate

• Prima di utilizzare la stampante di etichette

▲ Pagina Iniziale > Configurazione della stampante di etichette

- Descrizione dei componenti
- Panoramica del display LCD
- Panoramica della tastiera
- Collegamento dell'adattatore CA
- Installazione delle batterie
- Inserimento della cassetta nastro
- Accensione/spegnimento della stampante di etichette
- Impostazione della lingua
- Impostazione delle unità di misura
- Impostazione del tempo di spegnimento automatico
- Attivazione o disattivazione del Bluetooth
- Avanzamento nastro
- Regolazione del contrasto del display LCD
- Attivazione e disattivazione della retroilluminazione

▲ Pagina Iniziale > Configurazione della stampante di etichette > Descrizione dei componenti

## Descrizione dei componenti

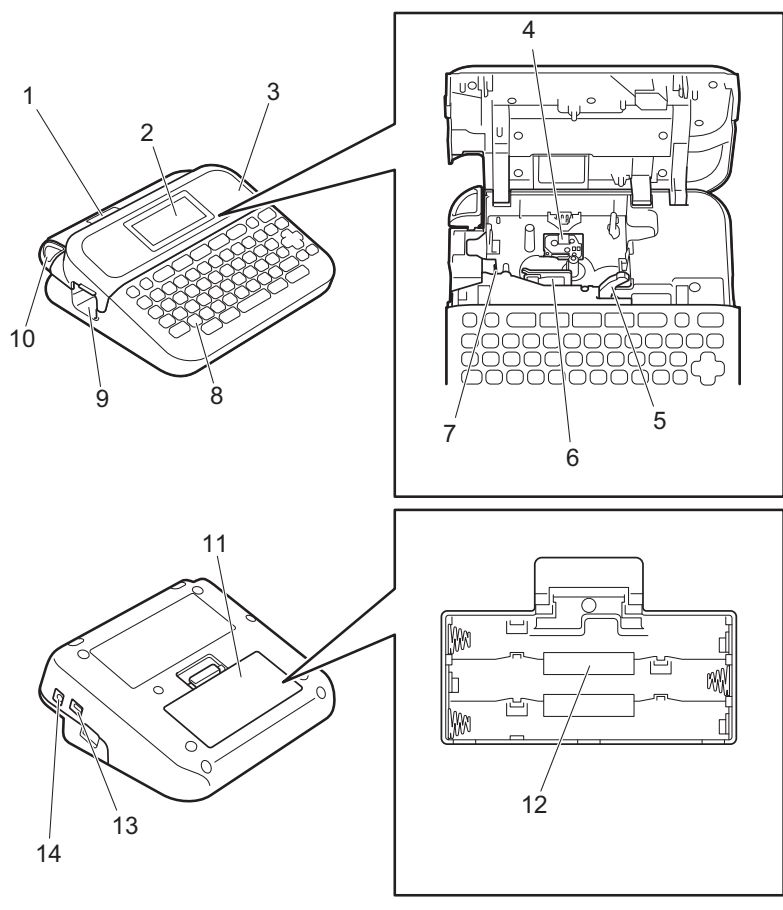

- 1. Visualizzatore nastri
- 2. Display a cristalli liquidi (LCD)
- 3. Coperchio scomparto nastro
- 4. Scomparto della cassetta nastro
- 5. Leva di rilascio
- 6. Testina di stampa
- 7. Taglierina
- 8. Tastiera
- 9. Fessura di uscita del nastro
- 10. Leva taglierina
- 11. Coperchio dello scomparto batteria
- 12. Vano batteria
- 13. Porta USB
- 14. Presa dell'adattatore CA

## Informazioni correlate

▲ Pagina Iniziale > Configurazione della stampante di etichette > Panoramica del display LCD

## Panoramica del display LCD

#### >> PT-D410 >> PT-D460BT

## PT-D410

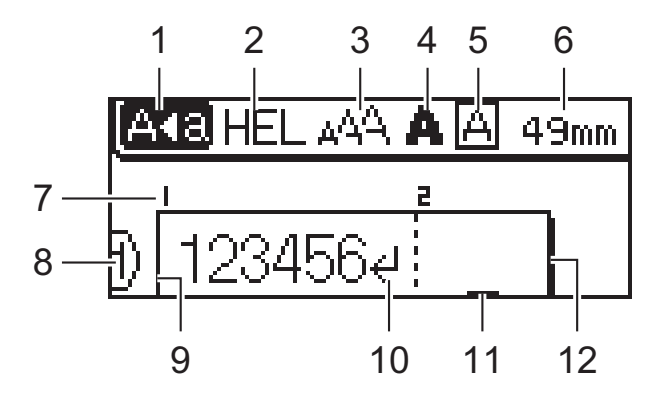

#### 1. Modalità maiuscole

Indica se la modalità di blocco maiuscole è abilitata.

#### 2. Font corrente

Indica il font corrente.

#### 3. Dimensioni caratteri

Indica la dimensione del carattere corrente.

#### 4. Stile caratteri

Indica lo stile di carattere corrente.

#### 5. Cornice

Indica se è impostata una cornice.

#### 6. Lunghezza nastro

Indica la lunghezza del nastro per il testo immesso.

#### 7. Numero blocco

Indica il numero del blocco.

#### 8. Numero riga

Indica il numero di riga all'interno del layout dell'etichetta.

#### 9. Riga di inizio

Indica la riga di inizio.

#### 10. Simbolo di Invio

Indica la fine di una riga di testo.

#### 11. Cursore

Indica la posizione di immissione dati corrente.

I nuovi caratteri vengono visualizzati a sinistra del cursore.

#### 12. Riga di fine

Indica la riga di fine.

## PT-D460BT

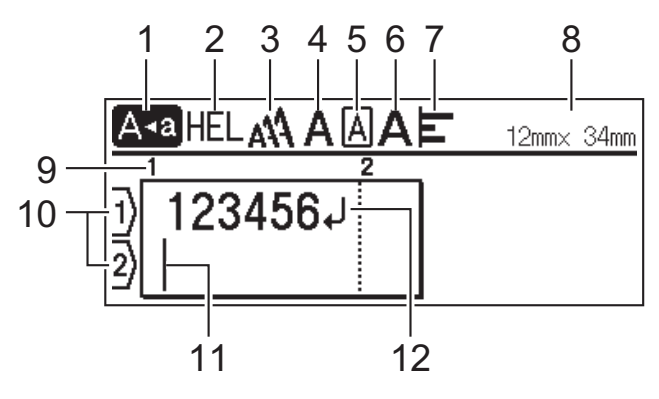

#### 1. Modalità maiuscole

Indica se la modalità di blocco maiuscole è abilitata.

#### 2. Font corrente

Indica il font corrente.

#### 3. Dimensioni caratteri

Indica la dimensione del carattere corrente.

#### 4. Stile caratteri

Indica lo stile di carattere corrente.

#### 5. Cornice

Indica se è impostata una cornice.

#### 6. Larghezza

Indica la larghezza del carattere.

#### 7. Allineamento

Indica l'allineamento del testo.

#### 8. Larghezza nastro x lunghezza etichetta

Indica la larghezza del nastro e la lunghezza dell'etichetta.

La lunghezza dell'etichetta visualizzata sull'LCD potrebbe differire leggermente dalla lunghezza effettiva dell'etichetta stampata.

#### 9. Numero blocco

Indica il numero del blocco.

#### 10. Numero riga

Indica il numero di riga all'interno del layout dell'etichetta.

#### 11. Cursore

Indica la posizione di immissione dati corrente.

I nuovi caratteri vengono visualizzati a sinistra del cursore.

#### 12. Simbolo di Invio

Indica la fine di una riga di testo.

#### Informazioni correlate

▲ Pagina Iniziale > Configurazione della stampante di etichette > Panoramica della tastiera

## Panoramica della tastiera

>> PT-D410 >> PT-D460BT

### PT-D410

Per l'Italia

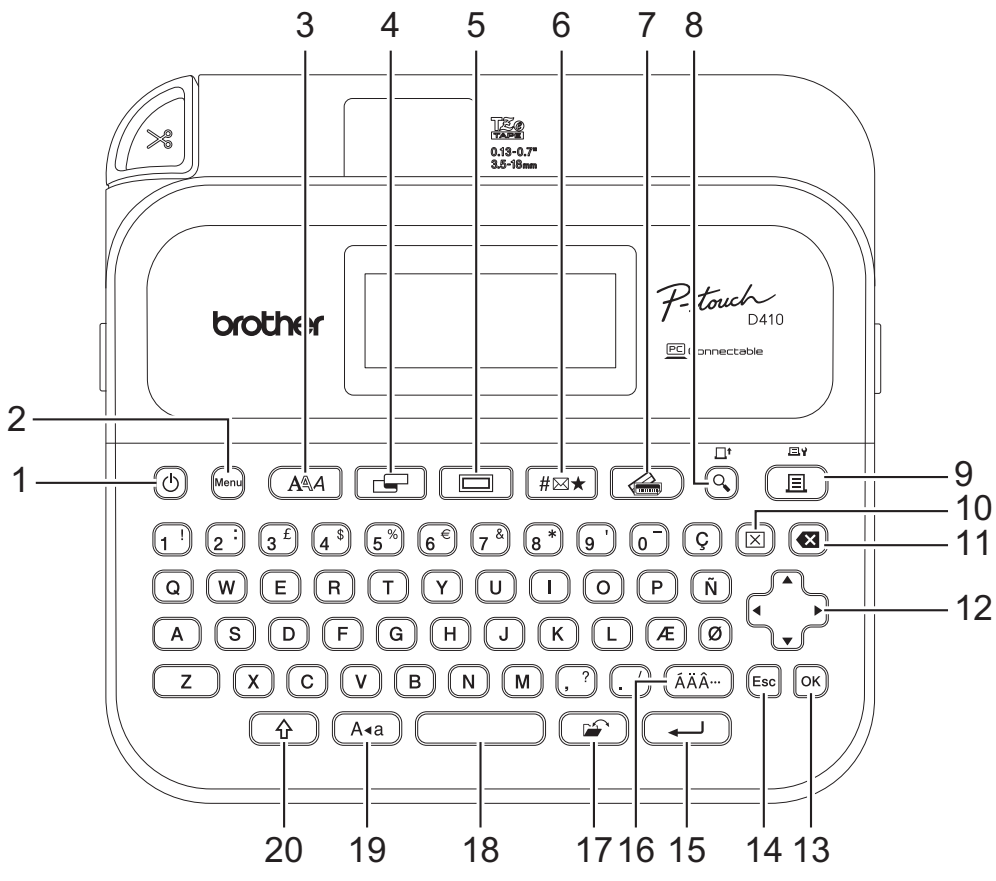

La lingua predefinita è "Inglese".

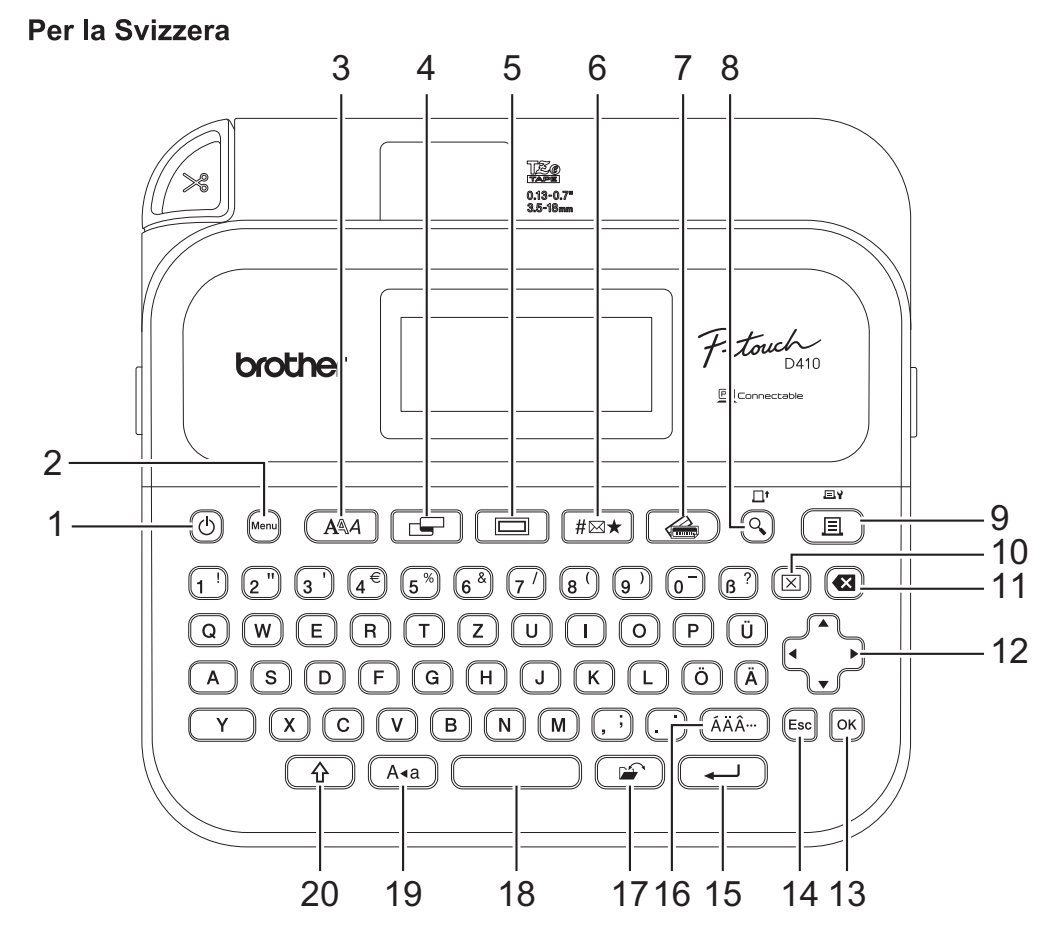

La lingua predefinita è "Tedesco".

#### 1. Alimentazione

Premere per accendere o spegnere la stampante di etichette.

#### 2. Menu

Premere per accedere al menu principale.

#### 3. Caratteri

Premere per selezionare un font.

#### 4. Etichetta

Premere per accedere agli attributi dell'etichetta.

#### 5. Cornice

Premere per selezionare una cornice.

#### 6. Simbolo

Premere per selezionare e inserire un simbolo dai menu dei simboli.

#### 7. Formato automatico

Premere per selezionare un formato etichetta da modelli o layout preimpostati.

#### 8. Anteprima/Avanz

Premere per visualizzare un'immagine dell'etichetta prima della stampa.

Per alimentare il nastro, premere Anteprima/Avanz e contemporaneamente il tasto Maiusc.

#### 9. Stampa/Opzioni di stampa

Premere per stampare.

Per impostare le opzioni di stampa, premere **Stampa/Opzioni di stampa** e contemporaneamente il tasto **Maiusc**.

#### 10. Cancella

Premere per cancellare tutto il testo e le impostazioni di stampa.

#### 11. Backspace

Premere per eliminare qualsiasi carattere a sinistra del cursore.

#### 12. Cursore

Premere per spostare il cursore nella direzione indicata dalla freccia.

#### 13. OK

Premere per selezionare l'opzione visualizzata.

#### 14. Uscita

Premere per annullare l'operazione corrente.

#### 15. Invio

Premere per confermare la selezione.

#### 16. Accento

Premere per selezionare e inserire un carattere accentato.

#### 17. File

Premere per recuperare i dati salvati nella memoria dei file.

#### 18. Spazio

Premere per inserire uno spazio vuoto.

Premere per tornare al valore predefinito.

#### 19. Bloc Maiusc

Premere per utilizzare solo lettere maiuscole.

#### 20. Maiusc

Tenere premuto mentre si preme una lettera o un tasto numerico per digitare una lettera maiuscola o il simbolo contrassegnato sul tasto numerico.

Per spostare il cursore all'inizio del testo, premere contemporaneamente Maiusc e il tasto 4.

Per spostare il cursore alla fine del testo, premere contemporaneamente Maiusc e il tasto ▶.

## PT-D460BT

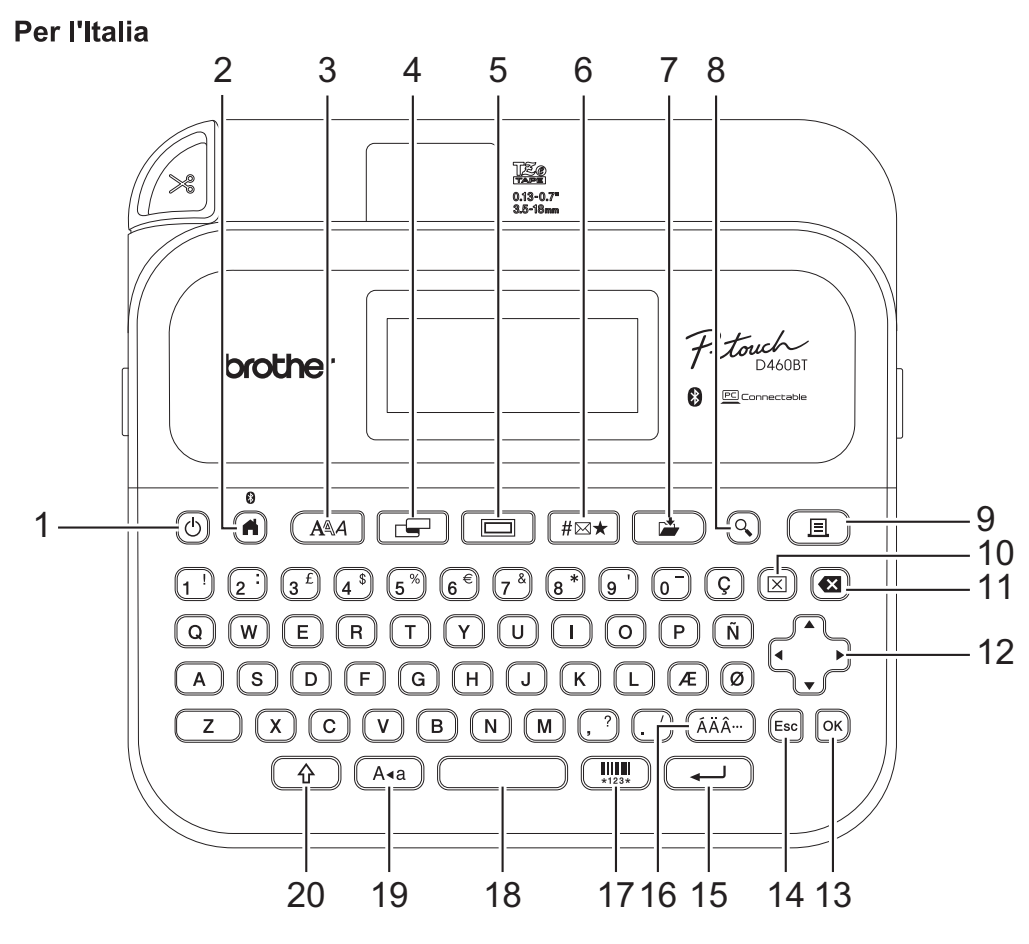

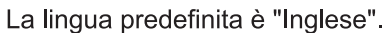

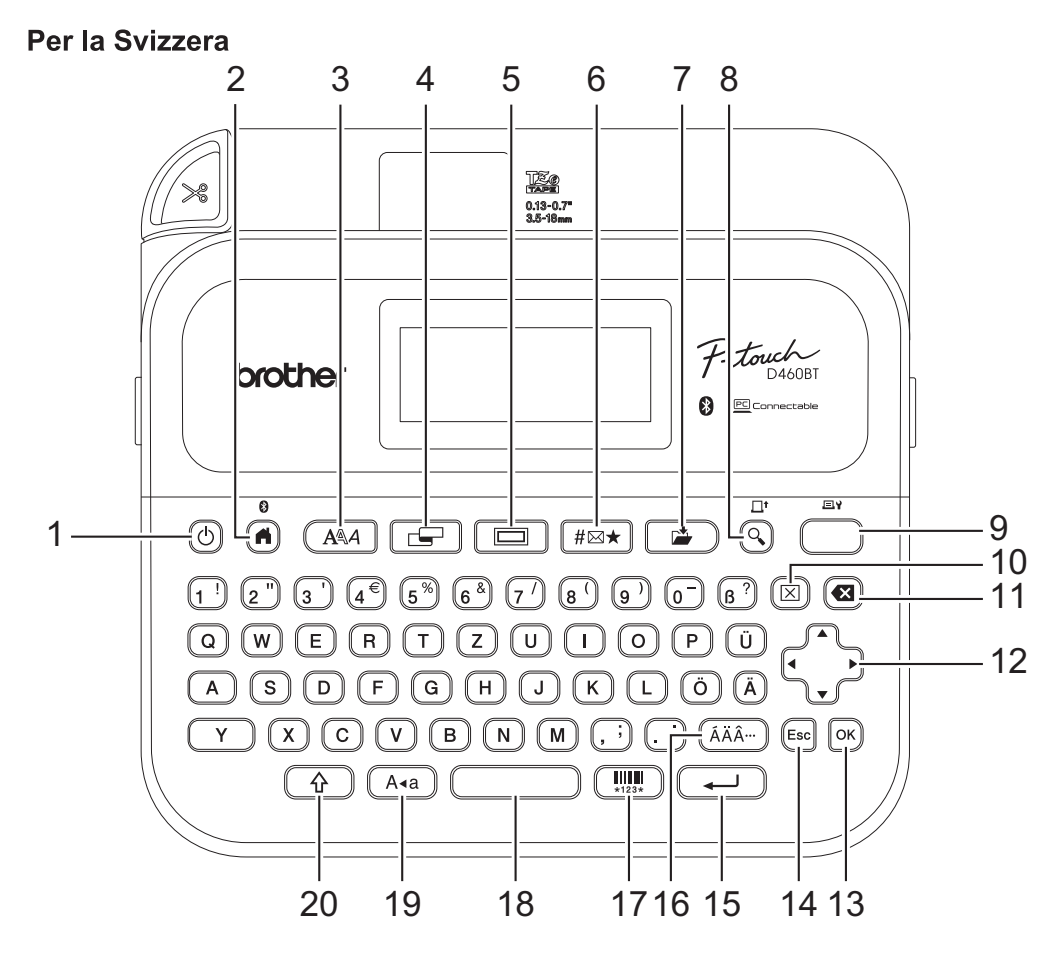

La lingua predefinita è "Tedesco".

#### 1. Alimentazione

Premere per accendere o spegnere la stampante di etichette.

#### 2. Inizio/Bluetooth

Premere per tornare alla schermata Home. Per attivare e disattivare Bluetooth, premere **Inizio/Bluetooth** e contemporaneamente il tasto **Maiusc**.

#### 3. Caratteri

Premere per selezionare un font.

#### 4. Etichetta

Premere per accedere agli attributi dell'etichetta.

#### 5. Cornice

Premere per selezionare una cornice.

#### 6. Simbolo

Premere per selezionare e inserire un simbolo dai menu dei simboli.

#### 7. Salva

Premere per salvare i dati creati nella memoria dei file.

#### 8. Anteprima/Avanz

Premere per visualizzare un'immagine dell'etichetta prima della stampa.

Per alimentare il nastro, premere Anteprima/Avanz e contemporaneamente il tasto Maiusc.

#### 9. Stampa/Opzioni di stampa

Premere per stampare.

Per impostare le opzioni di stampa, premere **Stampa/Opzioni di stampa** e contemporaneamente il tasto **Maiusc**.

#### 10. Cancella

Premere per cancellare tutto il testo e le impostazioni di stampa.

#### 11. Backspace

Premere per eliminare qualsiasi carattere a sinistra del cursore.

#### 12. Cursore

Premere per spostare il cursore nella direzione indicata dalla freccia.

#### 13. OK

Premere per selezionare l'opzione visualizzata.

#### 14. Uscita

Premere per annullare l'operazione corrente.

#### 15. Invio

Premere per confermare la selezione.

#### 16. Accento

Premere per selezionare e inserire un carattere accentato.

#### 17. Codice a barre

Premere per creare un'etichetta codice a barre.

#### 18. Spazio

Premere per inserire uno spazio vuoto.

Premere per tornare al valore predefinito.

#### 19. Bloc Maiusc

Premere per utilizzare solo lettere maiuscole.

#### 20. Maiusc

Tenere premuto mentre si preme una lettera o un tasto numerico per digitare una lettera maiuscola o il simbolo contrassegnato sul tasto numerico.

Per spostare il cursore all'inizio del blocco precedente o successivo, premere contemporaneamente **Maiusc** e il tasto ▲ o ▼.

Per spostare il cursore all'inizio o alla fine della riga corrente, premere contemporaneamente **Maiusc** e il tasto ◀ o ►.

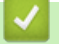

## Informazioni correlate

▲ Pagina Iniziale > Configurazione della stampante di etichette > Collegamento dell'adattatore CA

## Collegamento dell'adattatore CA

Per collegare un alimentatore, utilizzare solo l'adattatore CA, numero di parte AD-E001A, specificamente progettato per questa stampante di etichette.

- 1. Inserire il cavo dell'adattatore CA nella presa dell'adattatore CA sul fianco della stampante di etichette.
- 2. Inserire la spina nella presa elettrica standard più vicina.

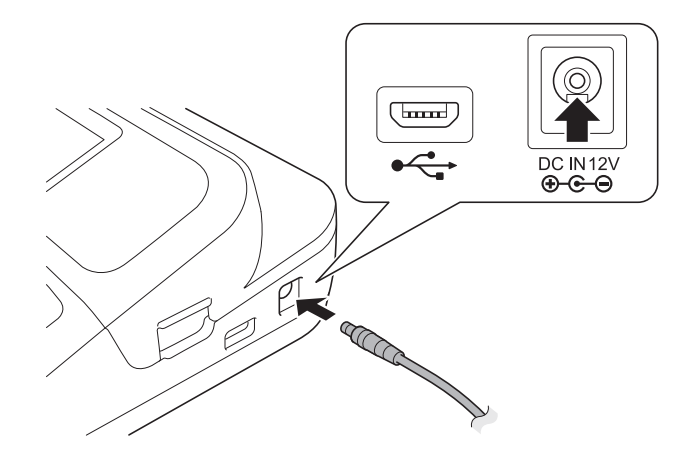

#### Informazioni correlate

Pagina Iniziale > Configurazione della stampante di etichette > Installazione delle batterie

## Installazione delle batterie

Per garantire il backup della memoria, si consiglia di utilizzare sei nuove batterie alcaline "AA" (LR6) insieme all'adattatore CA.

## NOTA

- Per salvaguardare ed eseguire il backup della memoria della stampante di etichette, quando l'adattatore CA è scollegato si consiglia di installare batterie alcaline AA nella stampante di etichette.
- Quando si scollega l'alimentazione per più di due minuti, tutto il testo e le impostazioni di formattazione verranno cancellati. Anche eventuali file di testo salvati in memoria verranno cancellati.
- Rimuovere le batterie se si prevede di non usare la stampante di etichette per un periodo prolungato.
- Smaltire le batterie presso gli appositi punti di raccolta e non insieme ai rifiuti indifferenziati. Assicurarsi inoltre di osservare tutte le disposizioni statali e locali vigenti.
- Quando si conservano o si gettano via le batterie, avvolgerle (ad esempio con del nastro di cellofan, come illustrato) al fine di evitare che vadano in cortocircuito.

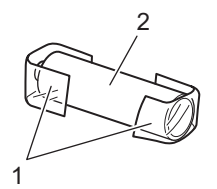

- 1. Nastro di cellofan
- 2. Batteria alcalina
- 1. Aprire il coperchio dello scomparto batteria.

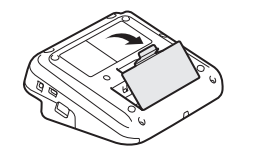

Installare sei nuove batterie alcaline "AA" (LR6).
 Accertarsi che siano installate nella direzione corretta.

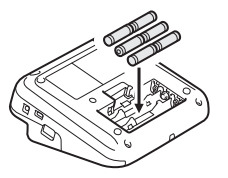

3. Chiudere il coperchio dello scomparto batteria.

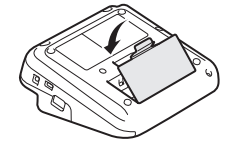

Per rimuovere le batterie, eseguire la procedura di installazione al contrario.

#### Informazioni correlate

▲ Pagina Iniziale > Configurazione della stampante di etichette > Inserimento della cassetta nastro

## Inserimento della cassetta nastro

1. Aprire il coperchio scomparto nastro.

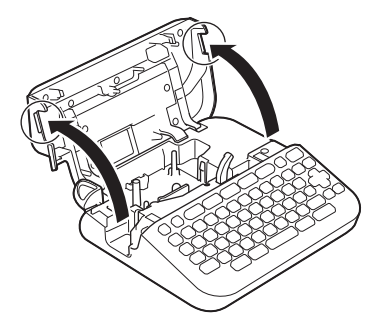

2. Inserire la cassetta nastro come illustrato.

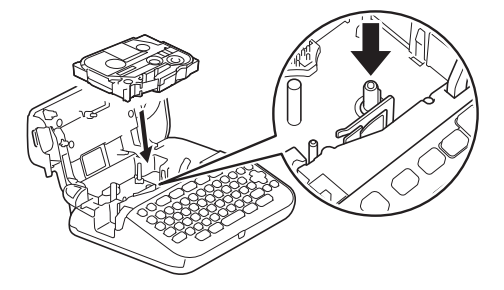

## NOTA

Quando si inserisce la cassetta nastro, assicurarsi che il nastro non si impigli nella testina di stampa.

3. Chiudere il coperchio scomparto nastro.

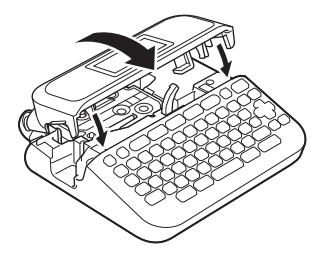

Se non è possibile chiudere il coperchio scomparto nastro, assicurarsi che la leva di rilascio sia in posizione sollevata. In caso contrario, sollevare la leva di rilascio, quindi chiudere il coperchio.

## Informazioni correlate

▲ Pagina Iniziale > Configurazione della stampante di etichette > Accensione/spegnimento della stampante di etichette

## Accensione/spegnimento della stampante di etichette

- 1. Per accendere la stampante di etichette, premere
- 2. Per spegnere la stampante di etichette, tenere premuto ().

Per risparmiare energia e spegnere automaticamente la stampante di etichette dopo un determinato periodo di tempo, utilizzare la funzione di spegnimento automatico.

#### Informazioni correlate

· Configurazione della stampante di etichette

#### Argomenti correlati:

- · Impostazione del tempo di spegnimento automatico
- Specifiche

▲ Pagina Iniziale > Configurazione della stampante di etichette > Impostazione della lingua

## Impostazione della lingua

Quando si accende la stampante di etichette per la prima volta, viene visualizzata la schermata di selezione della lingua. Selezionare la lingua utilizzando ∢ o ▶, quindi premere **OK**.

```
>> PT-D410
>> PT-D460BT
```

#### PT-D410

- 1. Premere Menu
- 2. Premere ▲ o ▼ per visualizzare [Lingua], quindi premere OK.
- 3. Premere ▲ o ▼ per selezionare la lingua, quindi premere OK.

#### PT-D460BT

- 1. Premere (A)
- 2. Premere < o > per visualizzare [Impostaz.], quindi premere OK.
- 3. Premere ▲ o ♥ per visualizzare [Lingua], quindi premere OK.
- 4. Premere ▲ o ▼ per selezionare la lingua, quindi premere OK.

#### 🦉 Informazioni correlate

Pagina Iniziale > Configurazione della stampante di etichette > Impostazione delle unità di misura

## Impostazione delle unità di misura

>> PT-D410 >> PT-D460BT

#### PT-D410

- 1. Premere Menul.
- 2. Premere ▲ o ▼ per visualizzare [Unità], quindi premere OK.
- 3. Premere ▲ o ▼ per visualizzare [pollice] o [mm], quindi premere OK.

## PT-D460BT

- 1. Premere (A)
- 2. Premere < o > per visualizzare [Impostaz.], quindi premere OK.
- 3. Premere ▲ o ▼ per visualizzare [Unità], quindi premere OK.
- 4. Premere ▲ o ▼ per visualizzare [pollice] o [mm], quindi premere OK.

#### Informazioni correlate

Pagina Iniziale > Configurazione della stampante di etichette > Impostazione del tempo di spegnimento automatico

## Impostazione del tempo di spegnimento automatico

La stampante di etichette dispone di una funzione di risparmio energetico che spegne automaticamente la stampante nel caso in cui non venga premuto alcun tasto entro un certo periodo di tempo in determinate condizioni operative. Indipendentemente dal fatto che si utilizzi l'adattatore CA o le batterie, è possibile modificare il tempo di spegnimento automatico.

>> PT-D410 >> PT-D460BT

#### PT-D410

- 1. Premere Menu
- 2. Premere ▲ o ▼ per visualizzare [Spegnimento automatico], quindi premere OK.
- 3. Premere ▲, ♥, ◀ o ▶ per selezionare le seguenti opzioni:

| Opzione       | Descrizione |
|---------------|-------------|
| Adattatore CA | Off         |
|               | 1 ora       |
|               | 2 ore       |
|               | 4 ore       |
|               | 8 ore       |
| Batteria      | 5 min.      |
|               | 10 min.     |
|               | 30 min.     |

#### 4. Premere **OK**.

#### PT-D460BT

- 1. Premere (A)
- 2. Premere < o > per visualizzare [Impostaz.], quindi premere OK.
- 3. Premere ▲ o ▼ per visualizzare [Spegnimento automatico], quindi premere OK.
- 4. Premere ▲ o ▼ per visualizzare [Adattatore CA] o [Batteria], quindi premere OK.
- 5. Premere ▲ o ▼ per selezionare una delle opzioni seguenti:

| Opzione       | Descrizione |
|---------------|-------------|
| Adattatore CA | Off         |
|               | 1 ora       |
|               | 2 ore       |
|               | 4 ore       |
|               | 8 ore       |
| Batteria      | 5 min.      |
|               | 10 min.     |
|               | 30 min.     |

6. Premere OK.

## Informazioni correlate

▲ Pagina Iniziale > Configurazione della stampante di etichette > Attivazione o disattivazione del Bluetooth

## Attivazione o disattivazione del Bluetooth

Modelli correlati: PT-D460BT

- 1. Premere (A)
- 2. Premere **∢** o **▶** per visualizzare [Impostaz.], quindi premere OK.
- 3. Premere **∢** o **▶** per visualizzare [Bluetooth], quindi premere OK.
- 4. Premere ▲ o ▼ per visualizzare [Bluetooth (On/Off)], quindi premere OK.
- 5. Premere ▲ o ▼ per selezionare [On] o [Off], quindi premere OK.

Quando si seleziona [On], sul display LCD viene visualizzata l'icona Bluetooth.

- - Quando si collega la stampante di etichette al dispositivo mobile, impostare la modalità di riconnessione automatica per il Bluetooth su On o Off.

#### Informazioni correlate

▲ Pagina Iniziale > Configurazione della stampante di etichette > Avanzamento nastro

## Avanzamento nastro

Per alimentare il nastro, premere 🟠 e 🔾.

## Informazioni correlate

▲ Pagina Iniziale > Configurazione della stampante di etichette > Regolazione del contrasto del display LCD

## Regolazione del contrasto del display LCD

L'impostazione predefinita del contrasto del display LCD è [0].

>> PT-D410 >> PT-D460BT

## PT-D410

- 1. Premere Menu
- 2. Premere ▲ o ▼ per visualizzare [Regolazione], quindi premere OK.
- 3. Premere ▲ o ♥ per visualizzare [Contrasto LCD].
- 4. Premere ◀ o ► per selezionare l'opzione desiderata, [-2 +2], quindi premere OK.

## PT-D460BT

- 1. Premere (A)
- 2. Premere ∢ o ▶ per visualizzare [Impostaz.], quindi premere OK.
- 3. Premere ▲ o ▼ per visualizzare [Regolazione], quindi premere OK.
- 4. Premere ▲ o ▼ per visualizzare [Contrasto LCD], quindi premere OK.
- 5. Premere ◀ o ▶ per selezionare l'opzione desiderata, [-2 +2], quindi premere OK.

#### Informazioni correlate

▲ Pagina Iniziale > Configurazione della stampante di etichette > Attivazione e disattivazione della retroilluminazione

## Attivazione e disattivazione della retroilluminazione

Modelli correlati: PT-D460BT

È possibile spegnere la retroilluminazione per risparmiare energia.

L'impostazione predefinita della retroilluminazione è [On].

- 1. Premere (A)
- 2. Premere ◀ o ▶ per visualizzare [Impostaz.], quindi premere OK.
- 3. Premere ▲ o ▼ per visualizzare [Retroilluminazione], quindi premere OK.
- 4. Premere **∢** o **▶** per selezionare [On] o [Off], quindi premere **OK**.

## **NOTA**

- La retroilluminazione si spegne automaticamente se la macchina rimane inattiva per un periodo di tempo specificato.
- La retroilluminazione si spegne durante la stampa.

#### Informazioni correlate

▲ Pagina Iniziale > Installazione del software

## Installazione del software

- Installazione del driver stampante e del software su un computer (Windows)
- Collegamento della stampante di etichette a un computer

▲ Pagina Iniziale > Installazione del software > Installazione del driver stampante e del software su un computer (Windows)

## Installazione del driver stampante e del software su un computer (Windows)

Per stampare da un computer Windows è necessario installarvi il driver stampante e il software Brother P-touch Editor.

1. Aprire il browser web preferito e digitare install.brother nella barra degli indirizzi.

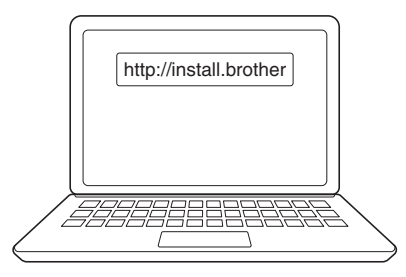

- 2. Fare clic sul pulsante **Download** per scaricare il programma di installazione del software e della documentazione.
- 3. Passare alla cartella **Download** del computer, fare doppio clic sul file del programma di installazione scaricato e attenersi alle istruzioni a schermo.

## NOTA

- Quando si collega la stampante di etichette al computer utilizzando il Bluetooth, assicurarsi di impostare il trasferimento dati Bluetooth nel sistema operativo su bidirezionale. (PT-D460BT)
- Quando si conferma il codice di accesso, premere il pulsante richiesto sulla stampante di etichette per l'associazione.

#### 🧧 Informazioni correlate

Installazione del software

• Applicazioni disponibili

▲ Pagina Iniziale > Installazione del software > Installazione del driver stampante e del software su un computer (Windows) > Applicazioni disponibili

## Applicazioni disponibili

## Windows

| Applicazione                            | Funzioni                                                                                                    |
|-----------------------------------------|----------------------------------------------------------------------------------------------------|
| P-touch Editor                          | Consente di progettare e stampare etichette personalizzate mediante gli strumenti di disegno integrati per creare font e stili di testo diversi, importare immagini e inserire i codici a barre. |
| P-touch Update<br>Software <sup>1</sup> | Aggiorna il software e il firmware all'ultima versione.                                                                                                    |

<sup>1</sup> Disponibile solo con la connessione USB.

#### Mac

| Applicazione                  | Funzioni                                                                                                    |
|-------------------------------|----------------------------------------------------------------------------------------------------|
| P-touch Editor                | Consente di progettare e stampare etichette personalizzate mediante gli strumenti di disegno integrati per creare font e stili di testo diversi, importare immagini e inserire i codici a barre. |
| Transfer Express <sup>1</sup> | Aggiorna il firmware all'ultima versione.                                                                                                    |

<sup>1</sup> Disponibile solo con la connessione USB.

#### Informazioni correlate

• Installazione del driver stampante e del software su un computer (Windows)

▲ Pagina Iniziale > Installazione del software > Collegamento della stampante di etichette a un computer

## Collegamento della stampante di etichette a un computer

• Collegare la stampante di etichette a un computer utilizzando un cavo USB

Pagina Iniziale > Installazione del software > Collegamento della stampante di etichette a un computer > Collegare la stampante di etichette a un computer utilizzando un cavo USB

# Collegare la stampante di etichette a un computer utilizzando un cavo USB

- 1. Prima di collegare il cavo USB, assicurarsi che la stampante di etichette sia spenta.
- 2. Collegare il cavo USB alla porta USB della stampante di etichette, quindi al computer in uso.

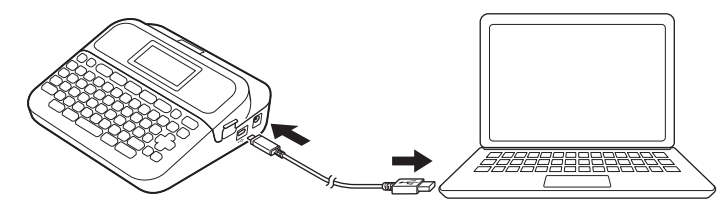

3. Accendere la stampante di etichette.

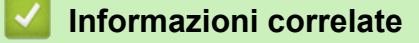

Collegamento della stampante di etichette a un computer

▲ Pagina Iniziale > Modifica di un'etichetta

## Modifica di un'etichetta

- Aggiunta di testo all'etichetta
- Aggiunta di una nuova riga di testo all'etichetta
- Aggiunta di un nuovo blocco di testo all'etichetta
- Eliminazione del testo
- Inserimento di una tabulazione
- Uso del promemoria testo per inserire automaticamente parole di uso frequente
- Immissione di simboli
- Immissione di caratteri accentati
- Impostazione degli attributi dei caratteri
- Impostazione della lunghezza delle etichette
- Uso dei layout di formattazione automatica
- Uso dei layout a blocco
- Creazione di un'etichetta di codice a barre
▲ Pagina Iniziale > Modifica di un'etichetta > Aggiunta di testo all'etichetta

# Aggiunta di testo all'etichetta

Modelli correlati: PT-D460BT

- 1. Premere (A).
- 2. Premere ∢ o ▶ per visualizzare [Crea etichetta], quindi premere OK.
- 3. Digitare il testo o i simboli desiderati (fino a 280 caratteri alfanumerici, inclusi spazi e segni di punteggiatura).

#### Informazioni correlate

• Modifica di un'etichetta

Pagina Iniziale > Modifica di un'etichetta > Aggiunta di una nuova riga di testo all'etichetta

# Aggiunta di una nuova riga di testo all'etichetta

È possibile aggiungere fino a cinque righe alle etichette, a seconda del nastro utilizzato. Ulteriori informazioni **>>** Argomenti correlati

>> PT-D410 >> PT-D460BT

## PT-D410

1. Spostare il cursore alla fine della riga corrente.

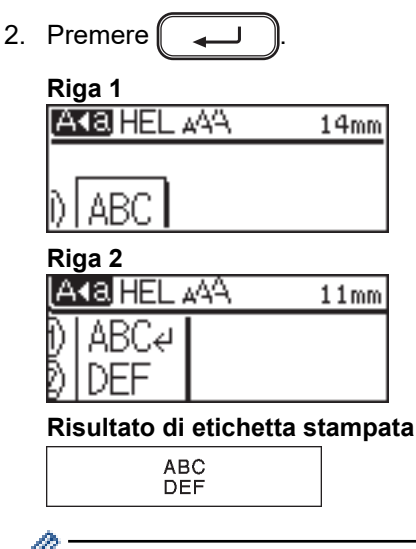

Il numero massimo di righe che è possibile aggiungere dipende dalla larghezza del nastro.

## PT-D460BT

1. Spostare il cursore alla fine della riga corrente.

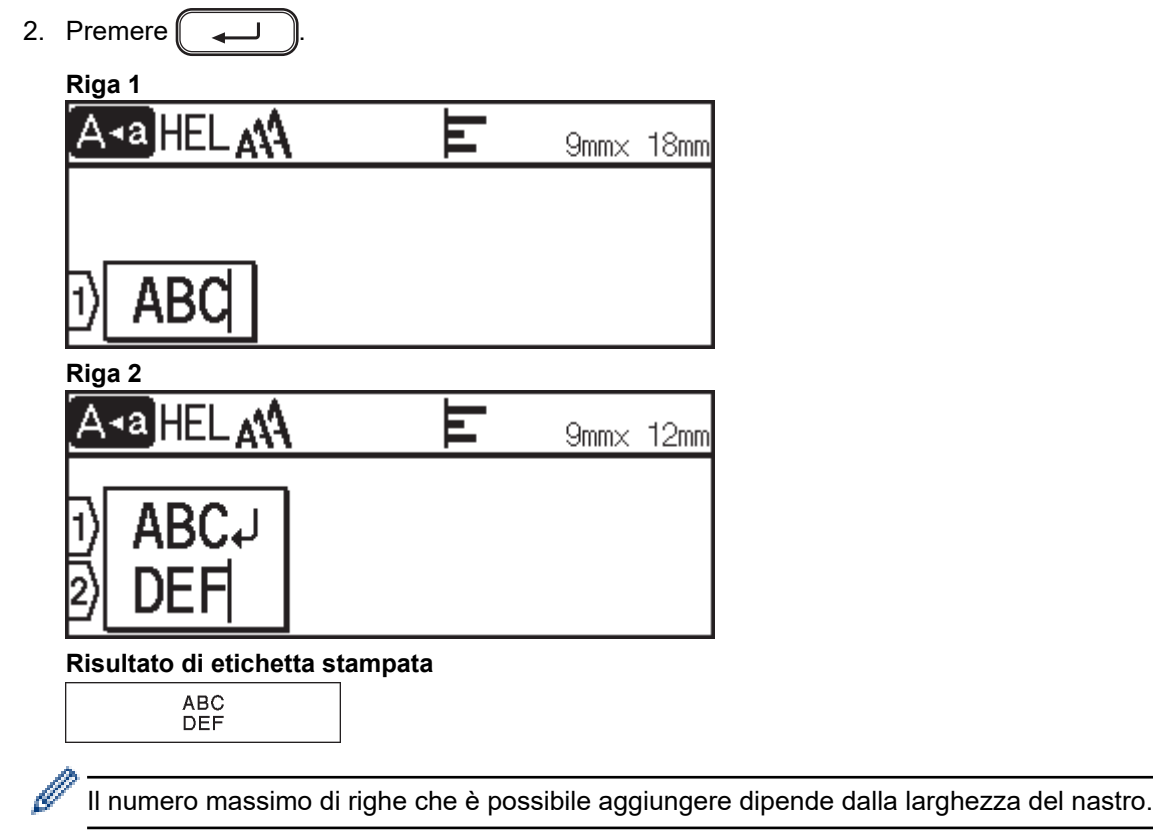

## Informazioni correlate

• Modifica di un'etichetta

#### Argomenti correlati:

• Specifiche

Pagina Iniziale > Modifica di un'etichetta > Aggiunta di un nuovo blocco di testo all'etichetta

# Aggiunta di un nuovo blocco di testo all'etichetta

#### >> PT-D410 >> PT-D460BT

## PT-D410

Per stampare etichette con più blocchi di testo separati, è possibile inserire fino a cinque blocchi di testo diversi all'interno della stessa etichetta.

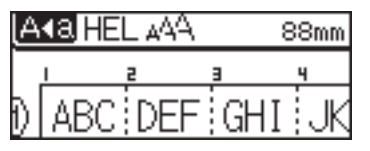

Per aggiungere un nuovo blocco di testo o di righe vuote a destra del testo corrente, tenere premuto

quindi premere contemporaneamente

Il cursore viene spostato all'inizio del nuovo blocco.

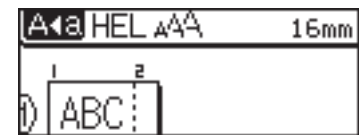

- Per modificare gli attributi di carattere per un blocco di testo, seguire la procedura per modificare gli attributi di carattere di una riga di testo.
- C'è un massimo di cinque blocchi per etichetta.

#### PT-D460BT

Ŵ

Per stampare etichette con più blocchi di testo separati, è possibile inserire fino a cinque blocchi di testo diversi all'interno della stessa etichetta.

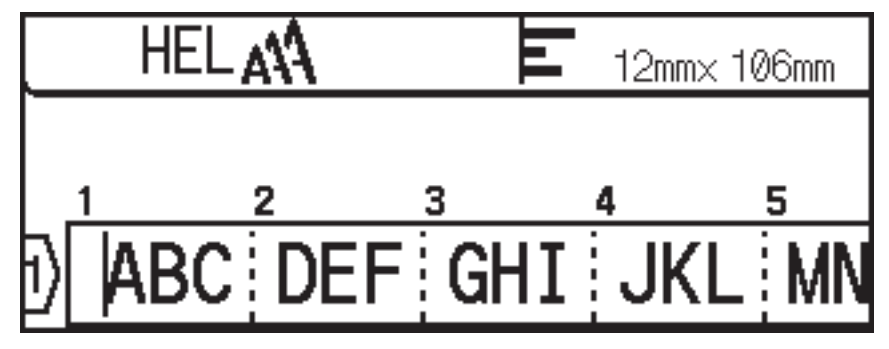

Per aggiungere un nuovo blocco di testo o di righe vuote a destra del testo corrente, tenere premuto (

quindi premere contemporaneamente

Il cursore viene spostato all'inizio del nuovo blocco.

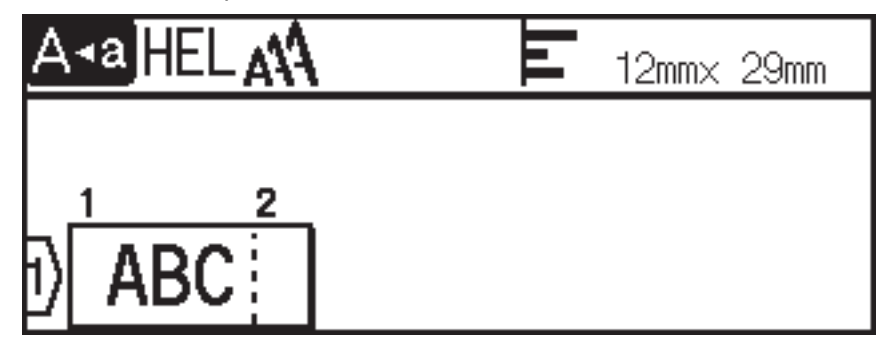

Ŷ

Ŷ

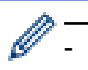

- Per modificare gli attributi di carattere per un blocco di testo, seguire la procedura per modificare gli attributi di carattere di una riga di testo.
- C'è un massimo di cinque blocchi per etichetta.

#### Informazioni correlate

• Modifica di un'etichetta

| ۵ | Pagina | Iniziale | > Modifica | di un | 'etichetta > | Eliminazione | del testo |
|---|--------|----------|------------|-------|--------------|--------------|-----------|
| _ |        |          |            |       |              |              |           |

## Eliminazione del testo

- >> Per eliminare un carattere alla volta:
- >> Per eliminare il testo ma non le impostazioni di formattazione:
- >> Per eliminare tutti i caratteri di una riga specifica:
- >> Per eliminare tutti i caratteri e tutte le impostazioni di formato:

#### Per eliminare un carattere alla volta:

Premere 💌

#### Per eliminare il testo ma non le impostazioni di formattazione:

- 1. Premere 🖂
- 2. Premere ▲ o V per visualizzare [Solo tes.], quindi premere OK.

#### Per eliminare tutti i caratteri di una riga specifica:

- 1. Premere ▲ o ▼ per passare alla riga che si desidera eliminare.
- 2. Premere contemporaneamente  $\bigwedge$  e  $\bigotimes$

#### Per eliminare tutti i caratteri e tutte le impostazioni di formato:

- 1. Premere  $(\boxtimes)$
- 2. Premere ▲ o ▼ per visualizzare [Testo & Form.], quindi premere OK.

#### Informazioni correlate

• Modifica di un'etichetta

▲ Pagina Iniziale > Modifica di un'etichetta > Inserimento di una tabulazione

## Inserimento di una tabulazione

Per inserire una tabulazione, posizionare il cursore a sinistra del testo e premere contemporaneamente

|          | 11 |  |  |
|----------|----|--|--|
| -        | "  |  |  |
| μ.       |    |  |  |
| <u> </u> |    |  |  |
|          | 1  |  |  |

Sul display LCD viene visualizzato il simbolo di tabulazione (

Per eliminare una tabulazione da un'etichetta:

Posizionare il cursore a destra del simbolo di tabulazione nella schermata di immissione del testo, quindi premere (

#### 🦉 Informazioni correlate

- Modifica di un'etichetta
  - Modifica della lunghezza di tabulazione

☆

Pagina Iniziale > Modifica di un'etichetta > Inserimento di una tabulazione > Modifica della lunghezza di tabulazione

# Modifica della lunghezza di tabulazione

>> PT-D410 >> PT-D460BT

#### PT-D410

- 1. Immettere il testo desiderato.
- 2. Premere
- 3. Premere ▲ o ♥ per visualizzare [Lung. tab.].
- 4. Effettuare una delle seguenti operazioni:
  - Premere ◀ o ▶ per visualizzare 0-100 mm, quindi premere OK.
  - Immettere la lunghezza di tabulazione desiderata utilizzando i tasti numerici. Al termine, premere OK.

#### PT-D460BT

- 1. Immettere il testo desiderato.
- 2. Premere
- 3. Premere ▲ o ▼ per visualizzare [Lung. tab.], quindi premere OK.
- 4. Effettuare una delle seguenti operazioni:
  - Premere ▲ o ▼ per visualizzare 0-100 mm, quindi premere OK.
  - Immettere la lunghezza di tabulazione desiderata utilizzando i tasti numerici. Al termine, premere OK.
- 5. Premere Esc per tornare alla schermata di immissione testo.

#### Informazioni correlate

• Inserimento di una tabulazione

▲ Pagina Iniziale > Modifica di un'etichetta > Uso del promemoria testo per inserire automaticamente parole di uso frequente

# Uso del promemoria testo per inserire automaticamente parole di uso frequente

#### Modelli correlati: PT-D460BT

È possibile salvare il testo o le frasi utilizzate più di frequente nella stampante di etichette per recuperarle e utilizzarle rapidamente nelle etichette. Per impostazione predefinita, la funzione Promemoria testo è impostata su [On].

|   | Brother     | Ш | 9mm× | 10mm |
|---|-------------|---|------|------|
|   | Brother.com |   |      |      |
|   | BROS        |   |      |      |
| Ð | B           |   |      |      |

- 1. Digitare un carattere (ad esempio: "B").
- 2. Premere OK.

La stampante di etichette visualizza un elenco di parole utilizzate in precedenza che iniziano con la lettera "B", ad esempio "Brother".

- 3. Premere ▲ o ▼ per selezionare la parola desiderata.
- Premere ► per visualizzare l'intera parola, se necessario.
   Premere ◄ per tornare all'elenco delle parole.
- 5. Premere OK.

Per chiudere l'elenco di parole e tornare alla schermata di immissione testo, premere (Esc

#### Informazioni correlate

- Modifica di un'etichetta
  - Cancellazione dei promemoria testo
  - · Attivazione o disattivazione dei promemoria di testo

▲ Pagina Iniziale > Modifica di un'etichetta > Uso del promemoria testo per inserire automaticamente parole di uso frequente > Cancellazione dei promemoria testo

## Cancellazione dei promemoria testo

Modelli correlati: PT-D460BT

- 1. Premere (A)
- 2. Premere < o > per visualizzare [Impostaz.], quindi premere OK.
- 3. Premere ▲ o ▼ per visualizzare [Promemoria testo], quindi premere OK.
- 4. Premere ▲ o ▼ per visualizzare [Azzera memoria], quindi premere OK.

Viene visualizzato il messaggio [Cancella tutto il testo salvato in memoria?].

5. Premere OK.

#### Informazioni correlate

• Uso del promemoria testo per inserire automaticamente parole di uso frequente

Pagina Iniziale > Modifica di un'etichetta > Uso del promemoria testo per inserire automaticamente parole di uso frequente > Attivazione o disattivazione dei promemoria di testo

# Attivazione o disattivazione dei promemoria di testo

Modelli correlati: PT-D460BT

- 1. Premere
- 2. Premere < o > per visualizzare [Impostaz.], quindi premere OK.
- 3. Premere ▲ o ▼ per visualizzare [Promemoria testo], quindi premere OK.
- 4. Premere ▲ o ▼ per selezionare [On/Off], quindi premere OK.
- 5. Premere ▲ o ▼ per selezionare [On] o [Off], quindi premere OK.

#### Informazioni correlate

Uso del promemoria testo per inserire automaticamente parole di uso frequente

▲ Pagina Iniziale > Modifica di un'etichetta > Immissione di simboli

# Immissione di simboli

- Immissione di simboli mediante la funzione Simbolo
- Impostazione della cronologia simboli
- Opzioni dei simboli

Pagina Iniziale > Modifica di un'etichetta > Immissione di simboli > Immissione di simboli mediante la funzione Simbolo

# Immissione di simboli mediante la funzione Simbolo

- 1. Premere #⊠★
- 2. Premere ▲ o ▼ per selezionare una categoria, quindi premere OK.
- 3. Premere  $\blacktriangle$ ,  $\lor$ ,  $\triangleleft$  o  $\blacktriangleright$  per selezionare un simbolo, quindi premere **OK**.

#### Informazioni correlate

Immissione di simboli

▲ Pagina Iniziale > Modifica di un'etichetta > Immissione di simboli > Impostazione della cronologia simboli

## Impostazione della cronologia simboli

La Cronologia simboli può memorizzare fino a 30 simboli usati di recente. Per impostazione predefinita, la funzione Cronologia simboli è impostata su [On].

>> PT-D410 >> PT-D460BT

#### PT-D410

- 1. Premere Menu
- 2. Premere ▲ o ▼ per visualizzare [Cronologia simboli], quindi premere OK.
- 3. Premere ▲ o ▼ per selezionare [On] o [Off], quindi premere OK.

#### PT-D460BT

- 1. Premere (A)
- 2. Premere <o > per visualizzare [Impostaz.], quindi premere OK.
- 3. Premere ▲ o ▼ per visualizzare [Cronologia simboli], quindi premere OK.
- 4. Premere ▲ o ♥ per selezionare [On] o [Off], quindi premere OK.

#### 🚄 Informazioni correlate

Immissione di simboli

▲ Pagina Iniziale > Modifica di un'etichetta > Immissione di simboli > Opzioni dei simboli

# Opzioni dei simboli

# PT-D410

| Categoria         | Simboli                                                                                                    |
|-------------------|----------------------------------------------------------------------------------------------------|
| Punteggiatura     | . , : ; " ' • ? ! ¿ j - & ~ _ \<br>/ * @ #                                                                                                    |
| Parentesi/Freccia | ( ) [ ] < > « » [ ] <b>→ ← ↑ ↓</b> ↦ ♠<br>★ ∓ ↔ ≠ ↓ ズ ♥ §                                                                                                    |
| Matematica        | + − × ÷ ± = $\ge \le ≠$ ∴ α β γ δ μ Ω<br>$Φ \Sigma \stackrel{a}{=} \stackrel{\circ}{=} _{2 3} \stackrel{2}{=} \stackrel{3}{=} \frac{1}{4} \frac{1}{2} \frac{3}{4} I I II III IV V$<br>VI VII VIII IX X |
| Unità valuta      | %\$ ¢ € £ ¥ ₺ ° ft. in. m² m³ cc ℓ oz. lb.<br>°F °C                                                                                                    |
| (Numero)          | 1 - 99                                                                                                    |
| [Numero]          | 1 - 99                                                                                                    |
| Segnale           | S●娄▲⑥1並씢⇔Յ80周前前 常請去茴>Ы<br>判⑧⊗                                                                                                    |
| Elettronica       | 上只周母届古届日日日1日10日日午来6887日A<br>日本月日期日の下半今天日19                                                                                                    |
| Business          | ✓К□ХёХ№АГЁ⊠ЁЁЁёё́°°́√ХС⊓<br>╱К□ХёХ№АГЁ⊠ЁСёў́°°́√ХСП                                                                                                    |
| Medicina          | 西西 🔍 🔍 🕹 茴香 📽 🧭                                                                                                    |
| Elettrico         | ~┈⊹╷⇔▣⊗७ОІ⊕О©◁ֿ∄ଛ↓                                                                                                    |
| Fai da te/Hobby   | x & = 7 19   = % % <b>/ * * *</b> 7 A Ø 9                                                                                                    |
| Giardino          | 灾能吃头຺ຌຎຎຆຬຬຬຬຬຬ                                                                                                    |
| Bricolage/Bambini | ◎♀.佢尝豆刺↓≠♀\$&                                                                                                    |
| Musica            | ▶月小歩♂離♂                                                                                                    |
| Animali           | 77600000000000000000000000000000000000                                                                                                    |
| Cucina            | ● ♥ X V ● J Ø ⊖ © ∞ ● ≫ 巻 È È È ∓ E ≞ t<br>√ < \ Ø 0 c ⊖ ⊖ ≜ M                                                                                                    |
| Natura/Terra      | ®♂☆↑♡೫♀券∲∅                                                                                                    |

| Categoria   | Simboli                                                                                                    |
|-------------|----------------------------------------------------------------------------------------------------|
| Eventi      | 猪♥4茴茴氨苦甜≠≤米兴 <b>↑⊝、%</b> 糜┍°0★<br>⑤໑๖笼冬资办尸↓⊙卒Ψ                                                                                                    |
| Veicoli     | ♠炎♣♣≈⊪◼用用®Q™+⇔₽♣                                                                                                    |
| Vestiario   | රි ලි හි බි දා ො ෙ ෙ ි කි හි 🗸 හී ර                                                                                                    |
| Sport       | ~~~~~~~~~~~~~~~~~~~~~~~~~~~~~~~~~~~~~~                                                                                                    |
| Famiglia    | \$ \$ <b>9 9 9</b> \$                                                                                                    |
| Emoji       | ++++++++++++++++++++++++++++++++++++++                                                                                                    |
| Pittogramma | ●Ο■□▲△▼▼★☆★�♥♡◆◇♣❹♀?<br>★♡&ZZ♥♥♥営歯↓                                                                                                    |
| Astrologia  | $\mathcal{T} \boxtimes \mathfrak{T} \mathfrak{G} \mathfrak{M} \mathfrak{L} \mathfrak{M} \mathfrak{M} \mathcal{H} \mathfrak{M} \mathfrak{G} \mathfrak{M} \mathfrak{L} \mathfrak{M} \mathfrak{M} \mathcal{H} \mathfrak{M} \mathfrak{M} \mathfrak{M} \mathfrak{M} \mathfrak{M} \mathfrak{M} \mathfrak{M} M$ |

# PT-D460BT

| Categoria         | Simboli                                                                                                    |
|-------------------|----------------------------------------------------------------------------------------------------|
| Punteggiatura     | . , : ; " ' • ? ! ¿ i - & ~ _ \<br>/ * @ #                                                                                                    |
| Parentesi/Freccia | ()[]<>《》【】 <b>→←↑↓</b> ➡ ♠<br>倉 ᇴ → ← ↑ ↓ ∠ ↘ ↗ ↖ ↔ ⇄ ↕ ズ 馏 §                                                                                                    |
| Matematica        | + − × ÷ ± = $\ge$ $\le$ ≠ ∴ α β γ δ μ Ω<br>φ Σ $\stackrel{a}{=}$ $\stackrel{\circ}{_{2}}$ $_{3}$ $\stackrel{\circ}{_{2}}$ $^{3}$ $\stackrel{i}{_{4}}$ $\frac{1}{_{2}}$ $\frac{3}{_{4}}$ |
| Unità valuta      | % \$ ¢ € £ ¥ ₺ ° ft. in. m² m³ cc ℓ oz. lb.<br>°F °C                                                                                                    |
| (Numero)          | 1 - 99                                                                                                    |
| [Numero]          | 1 - 99                                                                                                    |
| Segnale           | <ul> <li>○● 巻 △ ① Y 並 染 △ ℝ ● ℝ 補 市 音 請</li> <li>ふ 茴 ジ ジ Ⅱ ⑧ ◎ ● ● ● ● ● ■ 補 市 音 請</li> <li>ふ 茴 ジ ジ Ⅱ ⑧ ◎ ● ● ● ● ● ● ■ ● </li> </ul>                                                   |
| Elettronica       | ▙모! ▣ ◓ @ ☎ 個 ▮ 〔 ☞ ☜ ◙ @ ☞ 洣 ₽<br>▩ ◢ ᄆ ♀ ፼ ፼ ᆕ Ⴞ Ⴒ � ♀ ◢ ◍ ѷ ᅋ<br>ᅚl 泠 ϡ •0  ▣ @ ᆕ Ⴞ Ⴒ � � ♪ > > > <<br>∀ ⋈⊲                                                                          |

| Categoria       | Simboli                                                                                                    |
|-----------------|----------------------------------------------------------------------------------------------------|
| Business        | $\checkmark \ \blacksquare \ \square \ \emptyset \ \bowtie \ \bowtie \ \bowtie \ \bowtie \ \bowtie \ \boxtimes \ \boxtimes \ \boxtimes \ \boxtimes \ \boxtimes$                                                                                                    |
|                 | 🖴 🋸 ଝ 🍨 🕪 😒 🕑 🛄 🖊 🔂 📼 🧃 🎮 🎬 🗚                                                                                                    |
|                 |                                                                                                    |
|                 | $ \textcircled{\begin{tabular}{cccccccccccccccccccccccccccccccccccc$                                                                                                    |
|                 | Lán Ha 😌 🏘 ® © ™                                                                                                    |
| Medicina        | ⊕ ā ∿ ∿ \ ⊥ d ṫ ≾ @ % ∅ □                                                                                                    |
| Elettrico       | ~┈⊹┟⇔▣⊗७ОІ⊕҄О♥⊄∄◬↓                                                                                                    |
| Fai da te/Hobby | ※&==m=i=、、、 <b>/ </b>                                                                                                    |
| Giardino        | ♥ & & ★ ★ ↓ ↓ ↓ ↓ ↓ ↓ ↓ ↓ ↓ ↓ ↓ ↓                                                                                                    |
|                 | <b>鄂林沃泱操作</b>                                                                                                    |
| Musica          | $ \land \land \land \land \land \land \land \land \land \land \land \land \land \land \land \land \land \land \land$                                                                                                    |
| Animali         |                                                                                                    |
|                 | ● え そ ③ ④ 金 金 堂 常 番                                                                                                    |
| Cucina          | ar 😨 🖄 🍎 🖱 🖧 💣 🖉 🏕 🏟 🍐 🌮 🚍 🖴 🖾                                                                                                    |
|                 | Ø % 🚖 🕈 <b>Ø</b> 👂 🦑 🗏 🚔 🛊 7 🖀 🖗 9 E 🖻                                                                                                    |
|                 | n 🕆 🕆 🖌 🖉 🖉 🎯 🎯 🔁 🚡 🗗 🗴 🛔                                                                                                    |
|                 | <b>۱۹۴ گې</b> ،                                                                                                    |
| Natura/Terra    | ☜ё☀竞◯╗♀券⋠∕іӥЭЭѩ҄Ѧ҄҂Ӗӏ                                                                                                    |
| Eventi          | 豬♥⊿茴茴愈苦甜♥咱※兴 <b>↑⊝柒银</b> 糜┍ǒ★                                                                                                    |
|                 | 8 & <b>* * *</b> * * * * * * * * * * * * * * * *                                                                                                    |
| Veicoli         | د الله الله الله الله الله الله الله الل                                                                                                    |
|                 | 〒 @ @ 2 🛎 🖆 🏖 🔌 Ø 🚀 🌧                                                                                                    |
| Vestiario       | $ \textcircled{\basel{transform} \basel{transform} \basel{transform} \begin{tabular}{c} \begin{tabular}{c} tabu$ |
|                 |                                                                                                    |
| Sport           | ④ ◎ ① ⊕ ⊕ ∞ ∞ ∅ ∦ % 🛱 🖄 🖉 🧏 🗙 📢 🖤                                                                                                    |
|                 | De Ca 20 20 20 20 20 20 20 20 20 20 20 20 20                                                                                                    |
| Emoji           | 8 8 8 9 9 9 9 9 9 9 9 9 9 8 8 8 9                                                                                                    |
|                 |                                                                                                    |
| Pittogramma     |                                                                                                    |
|                 | 🔸 💩 🕈 ? 🕇 =ာ & zzz 👣 诺 🍫 🗟 🖄 🗘 🕸 🕸                                                                                                    |
| Astrologia      | $\mathcal{T} \boxtimes \mathfrak{M} \mathfrak{Q} $                                                                                                    |

## Informazioni correlate

• Immissione di simboli

 $\checkmark$ 

Pagina Iniziale > Modifica di un'etichetta > Immissione di caratteri accentati

## Immissione di caratteri accentati

>> PT-D410 >> PT-D460BT

#### PT-D410

- 1. Immettere il carattere desiderato.
- 2. Premere ÁÄÂ…
- 3. Premere ◀ o ▶ per selezionare il carattere accentato, quindi premere **OK**.

La modalità maiuscole può essere usata con la funzione Accento.

## PT-D460BT

Ø

- 1. Immettere il carattere desiderato.
- 2. Premere (ÁÄÂ…)
- 3. Premere ▲ o ▼ per selezionare il carattere accentato, quindi premere **OK**.

#### Informazioni correlate

- Modifica di un'etichetta
  - Opzioni per i caratteri accentati

Pagina Iniziale > Modifica di un'etichetta > Immissione di caratteri accentati > Opzioni per i caratteri accentati

# Opzioni per i caratteri accentati

| Carattere | Caratteri accentati |
|-----------|---------------------|
| а         | áàâæãąåāă           |
| A         | Á À Â Ä Æ Ã Ą Å Ā Ă |
| С         | ÇČĆ                 |
| С         | ÇČĆ                 |
| d         | ďðđ                 |
| D         | ĎÐ                  |
| e         | éèêëęěėē            |
| E         | ÉÈÊËĘĚĖĒ            |
| g         | ģğ                  |
| G         | ĢĞ                  |
| i         | ÍÌÎÏĮĪI             |
| I         | ÍÌÎÏĮĪİ             |
| k         | ķ                   |
| К         | Ķ                   |
| I         | łíļľ                |
| L         | ŁĹĻĽ                |
| n         | ñňńņ                |
| N         | ÑŇŃŅ                |
| 0         | óòôøöõœő            |
| 0         | ÓÒÔØÖÕŒŐ            |
| r         | řŕŗ                 |
| R         | ŘŔŖ                 |
| S         | šśşşβ               |
| S         | ŠŚŞŞβ               |
| t         | ťţþ                 |

I caratteri accentati visualizzati sul display LCD dipendono dalla lingua.

| Carattere | Caratteri accentati |
|-----------|---------------------|
| Т         | ŤŢÞ                 |
| u         | ú ù û ü ų ů ū ű     |
| U         | ÚÙÛÜŲŮŪŰ            |
| у         | ýÿ                  |
| Y         | ÝŸ                  |
| Z         | žźż                 |
| Z         | ŽŹŻ                 |

# Informazioni correlate

• Immissione di caratteri accentati

▲ Pagina Iniziale > Modifica di un'etichetta > Impostazione degli attributi dei caratteri

## Impostazione degli attributi dei caratteri

È possibile impostare gli attributi dei caratteri per etichetta o per riga.

- Applicazione di attributi di carattere a un carattere
- Applicazione di attributi di carattere a una riga di testo
- Opzioni di impostazione degli attributi
- Impostazione dell'adattamento automatico dello stile

▲ Pagina Iniziale > Modifica di un'etichetta > Impostazione degli attributi dei caratteri > Applicazione di attributi di carattere a un carattere

## Applicazione di attributi di carattere a un carattere

Mentre si formatta il testo, è possibile visualizzare in anteprima le selezioni degli attributi di carattere sul display LCD.

>> PT-D410 >> PT-D460BT

#### PT-D410

- 1. Digitare il testo desiderato.
- 2. Premere AAA.
- 3. Premere ▲ o ▼ per selezionare un attributo.
- 4. Premere ◀ o ▶ per impostare un valore per l'attributo.

#### PT-D460BT

- 1. Digitare il testo desiderato.
- 2. Premere ( AAA .
- 3. Premere ▲ o ▼ per selezionare un attributo, quindi premere OK.
- 4. Premere ▲ o ▼ per impostare un valore per l'attributo, quindi premere OK.
- 5. Premere (Esc) per tornare alla schermata di immissione testo.

#### 🦉 Informazioni correlate

- Impostazione degli attributi dei caratteri
- Argomenti correlati:
- Opzioni di impostazione degli attributi

▲ Pagina Iniziale > Modifica di un'etichetta > Impostazione degli attributi dei caratteri > Applicazione di attributi di carattere a una riga di testo

# Applicazione di attributi di carattere a una riga di testo

Se si aggiungono più righe all'etichetta, è possibile formattare ogni riga di testo in modo che abbia un aspetto diverso.

>> PT-D410 >> PT-D460BT

## PT-D410

- 1. Digitare le righe di caratteri o il testo che si desidera inserire nell'etichetta.
- 2. Premere ▲ o ▼ per spostare il cursore sulla riga di cui si desidera modificare gli attributi di carattere.
- 3. Premere ① e AAA per visualizzare gli attributi di formattazione disponibili.

Tre linee nere nell'angolo in alto a destra del display LCD indicano che si sta applicando l'attributo solo a quella linea specifica.

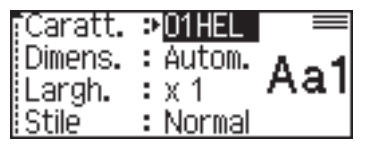

- 4. Premere ▲ o ▼ per selezionare un attributo.
- 5. Premere ◀ o ▶ per impostare un valore per l'attributo, quindi premere OK.

Ø

• Quando si impostano valori di attributo diversi per ogni riga, premendo il tasto (AAA), il valore viene visualizzato come \*\*\*\*\*.

| Caratt.<br>Dimens.<br>Largh. | ******<br>****** |
|------------------------------|------------------|
| istile                       | : *****          |

• Quando per ciascuna riga vengono impostati valori di attributo diversi, i numeri di riga sulla schermata di immissione del testo vengono visualizzati come testo bianco su sfondo scuro.

## PT-D460BT

- 1. Digitare le righe di caratteri o il testo che si desidera inserire nell'etichetta.
- 2. Premere ▲ o ▼ per spostare il cursore sulla riga di cui si desidera modificare gli attributi di carattere.
- 3. Premere (介) e (A 和) per visualizzare gli attributi di formattazione disponibili.

Tre linee nere (1) sul lato sinistro dell'attributo di carattere indicano che si sta applicando l'attributo solo a quella linea specifica.

| A∢a LGO <b>∧</b> A | ECaratt. AA       |
|--------------------|-------------------|
| ) ABC Compa        | Dimens. <b>TA</b> |
| Sales Dep          | Largh. 🗛          |

- 4. Premere ▲ o ▼ per selezionare un attributo, quindi premere OK.
- 5. Premere ▲ o ▼ per impostare un valore per l'attributo, quindi premere OK.
- 6. Premere Esc per tornare alla schermata di immissione testo.

Quando si impostano valori di attributo diversi per ogni riga, i valori di ogni riga vengono visualizzati come tre linee nere (1), chiamate anche "menu hamburger", quando si preme (AAA).

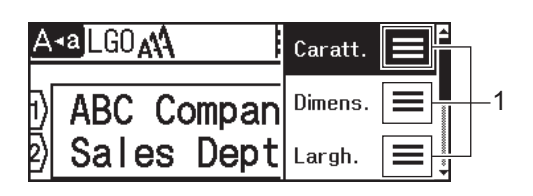

#### Informazioni correlate

Impostazione degli attributi dei caratteri

#### Argomenti correlati:

Opzioni di impostazione degli attributi

Pagina Iniziale > Modifica di un'etichetta > Impostazione degli attributi dei caratteri > Opzioni di impostazione degli attributi

# Opzioni di impostazione degli attributi

## Font

| Valore        | Messaggio display LCD | Risultato  |
|---------------|-----------------------|------------|
| Helsinki      | HEL                   | A1         |
| Dortmund      | DTM                   | A1         |
| Brussels      | BRU                   | A1         |
| Atlanta       | ATL                   | A1         |
| US            | US                    | A1         |
| Los Angeles   | LA                    | A1         |
| San Diego     | SGO                   | A1         |
| Florida       | FLO                   | <b>A1</b>  |
| Calgary       | CAL                   | A1         |
| Belgium       | BEL                   | Al         |
| Adams         | ADM                   | A1         |
| Brunei        | BRN                   | A1         |
| Sofia         | SOF                   | A1         |
| Germania      | GER                   | Al         |
| Letter Gothic | LGO                   | A1         |
| Istanbul      | IST                   | Δ1         |
| (PT-D460BT)   |                       | <b>A</b> I |

## **Dimensioni font**

#### Dimensioni disponibili:

Automatico, 6 pt, 9 pt, 12 pt, 18 pt, 24 pt, 36 pt, 42 pt

Quando è selezionata l'opzione Autom., il testo viene automaticamente impostato in modo da essere stampato con le dimensioni più grandi disponibili nelle impostazioni dei font per ciascuna larghezza di nastro.

## Larghezza

Ø

| Valore | Risultato |
|--------|-----------|
| x 1    | Α         |
| x 3/2  | Α         |

| Valore | Risultato |
|--------|-----------|
| x 2    | Α         |
| x 1/2  | Α         |
| x 2/3  | Α         |

# Stile dei font

| Valore                                | Messaggio display LCD | Risultato       |
|---------------------------------------|-----------------------|-----------------|
| Normale                               | Normal                | А               |
| Grassetto                             | Grass.                | Α               |
| Sottolineato                          | Sott.                 | А               |
| Sottolineato Grassetto<br>(PT-D460BT) | Sott.+Grass.          | Α               |
| Barrato                               | Barr.                 | A               |
| Contorno                              | Cont.                 | A               |
| Ombreggiato                           | Ombrg                 | $\mathbb{A}$    |
| Solido                                | Tin.un                | Α               |
| Corsivo                               | Corsv                 | A               |
| Corsivo Grassetto                     | C+Grs                 | A               |
| Corsivo contorno                      | C+Cnt                 | A               |
| Corsivo Ombreggiato                   | C+Or                  | A               |
| Corsivo Tinta unita                   | C+T.un                | A               |
| Verticale                             | Vert.                 | 4               |
| Verticale Grassetto<br>(PT-D460BT)    | Vert.+Grass.          | $\triangleleft$ |

# Allineamento

| Valore       | Risultato |
|--------------|-----------|
| Sinistra     | ABC       |
| Centro       | ABC       |
| Destra       | ABC       |
| Giustificato | A B C     |

# Informazioni correlate

• Impostazione degli attributi dei caratteri

▲ Pagina Iniziale > Modifica di un'etichetta > Impostazione degli attributi dei caratteri > Impostazione dell'adattamento automatico dello stile

# Impostazione dell'adattamento automatico dello stile

È possibile ridurre le dimensioni del testo per adattarlo alla lunghezza dell'etichetta.

- >> PT-D410
- >> PT-D460BT

## PT-D410

- 1. Premere Menu
- 2. Premere ▲ o ▼ per visualizzare [Adat. auto. Stile], quindi premere OK.
- 3. Premere ▲ o ▼ per selezionare una delle opzioni seguenti:

| Opzione    | Descrizione                                                                                                    |
|------------|----------------------------------------------------------------------------------------------------|
| Dim. car.  | La dimensione totale del testo viene ridotta per adattarsi all'etichetta.                                                                                          |
| Larg. car. | La larghezza del testo viene ridotta alla dimensione dell'impostazione x $1/2$ o x $2/3$ per adattarsi all'etichetta. Per l'output previsto >> Argomenti correlati |

#### 4. Premere OK.

## PT-D460BT

- 1. Premere (A)
- 2. Premere < o > per visualizzare [Impostaz.], quindi premere OK.
- 3. Premere ▲ o V per visualizzare [Adat. auto. Stile], quindi premere OK.
- 4. Premere ▲ o ▼ per selezionare una delle opzioni seguenti:

| Opzione    | Descrizione                                                                                                    |  |
|------------|----------------------------------------------------------------------------------------------------|--|
| Dim. car.  | La dimensione totale del testo viene ridotta per adattarsi all'etichetta.                                                                                          |  |
| Larg. car. | La larghezza del testo viene ridotta alla dimensione dell'impostazione x $1/2$ o x $2/3$ per adattarsi all'etichetta. Per l'output previsto >> Argomenti correlati |  |

#### 5. Premere OK.

#### Informazioni correlate

Impostazione degli attributi dei caratteri

#### Argomenti correlati:

Opzioni di impostazione degli attributi

▲ Pagina Iniziale > Modifica di un'etichetta > Impostazione della lunghezza delle etichette

## Impostazione della lunghezza delle etichette

Le etichette possono avere una lunghezza compresa tra 30 mm e 300 mm. Quando si seleziona [Autom.], la lunghezza dell'etichetta viene regolata automaticamente in base alla quantità di testo immessa.

>> PT-D410 >> PT-D460BT

#### PT-D410

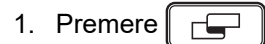

- 2. Premere ▲ o V per selezionare [Lungh].
- 3. Premere ◀ o ► per impostare un valore, quindi premere OK.

#### PT-D460BT

- 1. Premere
- 2. Premere ▲ o ♥ per visualizzare [Lungh], quindi premere OK.
- 3. Effettuare una delle seguenti operazioni:
  - Premere ▲ o ▼ per impostare un valore, quindi premere OK.
  - Impostare la lunghezza dell'etichetta digitando la lunghezza desiderata con i tasti numerici. Al termine, premere **OK**.
- 4. Premere (Esc) per tornare alla schermata di immissione testo.

#### Informazioni correlate

- Modifica di un'etichetta
  - Impostazione delle cornici

#### Argomenti correlati:

- Modifica della lunghezza di tabulazione
- Selezione di un'opzione di taglio

▲ Pagina Iniziale > Modifica di un'etichetta > Impostazione della lunghezza delle etichette > Impostazione delle cornici

- Impostazione delle cornici >> PT-D410 >> PT-D460BT **PT-D410** 1. Premere 2. Premere ▲ o V per selezionare una categoria, quindi premere OK. 3. Premere  $\blacktriangle$ ,  $\P$ ,  $\triangleleft$  o  $\triangleright$  per selezionare una cornice, quindi premere **OK**. PT-D460BT 1. Premere 2. Premere ▲ o ▼ per selezionare una categoria, quindi premere OK. 3. Premere ▲, ♥, ◀ o ▶ per selezionare una cornice, quindi premere OK. Ø È anche possibile selezionare una cornice immettendone il numero. Ulteriori informazioni >> Informazioni correlate Informazioni correlate
  - Impostazione della lunghezza delle etichette
    - · Opzioni delle cornici
    - Opzioni delle cornici

▲ Pagina Iniziale > Modifica di un'etichetta > Impostazione della lunghezza delle etichette > Impostazione delle cornici > Opzioni delle cornici

# Opzioni delle cornici

#### Modelli correlati: PT-D410

| Categoria   | Sornici |
|-------------|---------|
| Semplice 1  |         |
| Semplice 2  |         |
| Decorazioni |         |
| Business    |         |

#### Informazioni correlate

• Impostazione delle cornici

▲ Pagina Iniziale > Modifica di un'etichetta > Impostazione della lunghezza delle etichette > Impostazione delle cornici > Opzioni delle cornici

# Opzioni delle cornici

#### Modelli correlati: PT-D460BT

| Categoria   | Cornici                                   |
|-------------|-------------------------------------------|
| Semplice 1  |                                           |
| Semplice 2  |                                           |
| Decorazioni |                                           |
| Business 1  |                                           |
| Business 2  | NE NO NO NO NO NO NO NO NO NO NO NO NO NO |

Informazioni correlate

• Impostazione delle cornici

▲ Pagina Iniziale > Modifica di un'etichetta > Uso dei layout di formattazione automatica

# Uso dei layout di formattazione automatica

- Uso di modelli
- Opzioni di modelli
- Opzioni di modelli

Pagina Iniziale > Modifica di un'etichetta > Uso dei layout di formattazione automatica > Uso di modelli

# Uso di modelli

Selezionare un layout dai modelli precaricati inclusi nella stampante di etichette, immettere il testo, quindi applicare la formattazione desiderata. Per i modelli precaricati >> Argomenti correlati:Opzioni di modelli.

Se la larghezza della cassetta nastro corrente non corrisponde alla larghezza impostata per il modello selezionato, quando si tenta di stampare l'etichetta viene visualizzato un messaggio di errore. Premere es o qualsiasi altro tasto per cancellare il messaggio di errore, quindi inserire la cassetta nastro corretta, oppure scegliere un altro modello.

#### >> PT-D410 >> PT-D460BT

## PT-D410

Esempio - Per personalizzare e stampare il modello precaricato denominato Etichetta d'inventario 1:

| Property of:      |  |
|-------------------|--|
| ABC Company, Inc. |  |
|                   |  |
| *00001*           |  |
|                   |  |

1. Premere

- 2. Premere ▲ o ▼ per visualizzare [Modelli], quindi premere OK.
- 3. Premere ▲ o ▼ per visualizzare [Gestione risorse], quindi premere OK.
- 4. Premere ▲ o ▼ per visualizzare [Etichetta d'inventario 1], quindi premere OK.
- 5. Premere ▲, ▼, < o > per selezionare un attributo di testo, quindi premere OK.
- 6. Premere ▲, ▼, ◀ o ▶ per selezionare un attributo di codice a barre, quindi premere OK.
- 7. Immettere il testo desiderato, quindi premere OK.
- 8. Immettere il testo per il campo successivo, quindi premere OK.
- 9. Immettere i dati del codice a barre, quindi premere **OK**. Ulteriori informazioni **>>** Argomenti correlati: Creazione di un'etichetta di codice a barre.
- 10. Effettuare una delle seguenti operazioni:
  - Selezionare [Stampa], quindi premere OK.
  - Premere ▲ o ♥ per selezionare una delle opzioni seguenti:

| Stampa   |  |
|----------|--|
| Modifica |  |
| Salva    |  |
| Annulla  |  |

| Opzione           | Descrizione                                                                             |  |
|-------------------|-----------------------------------------------------------------------------------------|--|
| Modifica          | Modificare il testo.                                                                    |  |
| Salva             | Salvare l'etichetta.                                                                    |  |
|                   | Ulteriori informazioni <b>&gt;&gt;</b> Argomenti correlati: Uso della memoria dei file. |  |
| Annulla           | Annullare la stampa del modello.                                                        |  |
| Anteprima         | Visualizzare l'anteprima dell'etichetta prima della stampa.                             |  |
| Opzioni di stampa | Selezionare le opzioni di stampa.                                                       |  |
|                   | Ulteriori informazioni >> Argomenti correlati: Stampa di etichette.                     |  |

11. Premere ▲ o V per selezionare il numero di etichette da stampare, quindi premere ( 📃 ) o OK.

## PT-D460BT

Esempio - Per personalizzare e stampare il modello precaricato denominato Etichetta d'inventario 1:

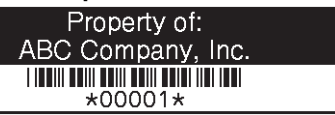

- 1. Premere
- 2. Premere ∢ o ▶ per visualizzare [Formato automatico], quindi premere OK.
- 3. Premere ▲ o ♥ per visualizzare [Modelli], quindi premere OK.
- 4. Premere ▲ o ▼ per visualizzare [Gestione risorse], quindi premere OK.
- 5. Premere ▲ o ▼ per visualizzare [Etichetta d'inventario 1], quindi premere OK.
- 6. Immettere il testo desiderato, quindi premere OK.
- 7. Immettere il testo per il campo successivo, quindi premere OK.
- 8. Premere ▲, ♥, ◀ o ▶ per selezionare un attributo di codice a barre, quindi premere OK.
- 9. Immettere i dati del codice a barre, quindi premere **OK**. Ulteriori informazioni **>>** Argomenti correlati: Creazione di un'etichetta di codice a barre.
- 10. Effettuare una delle seguenti operazioni:
  - Selezionare [Stampa], quindi premere OK.
  - Premere ▲ o ▼ per selezionare una delle opzioni seguenti:

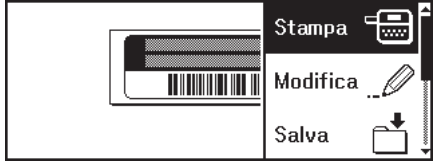

| Opzione                                                                                            | Descrizione                                                                                                    |  |
|----------------------------------------------------------------------------------------------------|----------------------------------------------------------------------------------------------------|--|
| Modifica                                                                                           | Modificare il testo.                                                                                             |  |
| Salva Salvare l'etichetta.<br>Ulteriori informazioni >> Argomenti correlati: Uso della memoria dei |                                                                                                    |  |
| Menu                                                                                               | Modificare le impostazioni di Font o Stile.                                                                      |  |
| Anteprima Visualizzare l'anteprima dell'etichetta prima della stampa.                              |                                                                                                    |  |
| Opzioni stampa                                                                                     | Selezionare le opzioni di stampa.<br>Ulteriori informazioni ➤➤ <i>Argomenti correlati</i> : Stampa di etichette. |  |

11. Premere ▲ o ▼ per selezionare il numero di etichette da stampare, quindi premere ( 亘) o OK.

#### Informazioni correlate

· Uso dei layout di formattazione automatica

#### Argomenti correlati:

- · Creazione di un'etichetta di codice a barre
- Uso della memoria dei file
- Stampa di etichette
- Opzioni di modelli
- Opzioni di modelli

▲ Pagina Iniziale > Modifica di un'etichetta > Uso dei layout di formattazione automatica > Opzioni di modelli

# Opzioni di modelli

Modelli correlati: PT-D410

| Categoria          | Valore                   | Dettagli                                                                       |
|--------------------|--------------------------|--------------------------------------------------------------------------------|
| Gestione risorse   | Etichetta d'inventario 1 | Property at:<br>AGC Company Inc.                                               |
|                    |                          | (18 mm x 70 mm)                                                                |
|                    | Etichetta d'inventario 2 | ABC company<br>*12345678*                                                      |
|                    |                          | (18 mm x 70 mm)                                                                |
|                    | Etichetta d'inventario 3 | ABC company<br>DEF department<br>0000001                                       |
|                    |                          | (18 mm x 70 mm)                                                                |
|                    | Etichetta                | ABC Company, Inc.<br>Control States<br>Ecognamet No 123245783                  |
|                    | apparecentatura          | (18 mm x 58 mm)                                                                |
| Archivio/armadio   | Dorso raccoglitore 1     | NHZCOOON NML>N                                                                 |
|                    |                          | (18 mm x 219 mm)                                                               |
|                    | Dorso raccoglitore 2     | Design Data   Jan-Mar 2022                                                     |
|                    |                          | (12 mm x 219 mm)                                                               |
|                    | Linguetta per cartella   | PAYABLES                                                                       |
|                    |                          | (12 mm x 82 mm)                                                                |
|                    | Linguetta divisione      |                                                                                |
|                    |                          | (12 mm x 42 mm)                                                                |
|                    | Eticnetta armadietto     |                                                                                |
|                    |                          | (18 mm x 111 mm)                                                               |
| Indirizzo/ID       | Etichetta indirizzo      | ABC COORPORATION<br>1234 Mari Sk-Antorn, USA 12345<br>Teleptone 0XX0/ XXX-XXXX |
|                    |                          | (18 mm x 70 mm)                                                                |
|                    | Badge nome               | Brother<br>brother                                                             |
|                    |                          | (18 mm x 72 mm)                                                                |
| Supporti           | Dorso custodia DVD       | My Favorite Movie                                                              |
|                    | Etiskatta askada CD      | (9 mm x 178 mm)                                                                |
|                    | Elichella scheda SD      | (12 mm x 25 mm)                                                                |
|                    | Memoria flash LISB       | (12 mm × 23 mm)                                                                |
|                    |                          | (9 mm x 25 mm)                                                                 |
| Etichettatura cavi | Flag                     | ABC ABC                                                                        |
|                    |                          | (12 mm x 90 mm)                                                                |

## Informazioni correlate

· Uso dei layout di formattazione automatica
▲ Pagina Iniziale > Modifica di un'etichetta > Uso dei layout di formattazione automatica > Opzioni di modelli

# Opzioni di modelli

Modelli correlati: PT-D460BT

| Categoria        | Valore                             | Dettagli                                                                     |
|------------------|------------------------------------|------------------------------------------------------------------------------|
| Gestione risorse | Etichetta d'inventario 1           | Property of:<br>A&C Company Inc.                                             |
|                  |                                    | (18 mm x 70 mm)                                                              |
|                  | Etichetta d'inventario 2           | ABC company<br>*12345678*                                                    |
|                  |                                    | (18 mm x 70 mm)                                                              |
|                  | Etichetta d'inventario 3           | ABC company<br>DEF department<br>0000001                                     |
|                  |                                    | (18 mm x 70 mm)                                                              |
|                  | Etichetta d'inventario 4           |                                                                              |
|                  |                                    | (12 mm x 70 mm)                                                              |
|                  | Contenitore                        |                                                                              |
|                  | Etichetta                          |                                                                              |
|                  | apparecchiatura                    |                                                                              |
|                  | Danas na sa silitana               | (18 mm x 58 mm)                                                              |
| Archivio/armadio | Dorso raccoglitore                 | V-ZCOOO> VML>V                                                               |
|                  |                                    | (18 mm x 219 mm)                                                             |
|                  | Linguetta per cartella<br>archivio | (12 mm x 82 mm)                                                              |
|                  | Linguetta divisione                | AUGUST                                                                       |
|                  |                                    | (12 mm x 42 mm)                                                              |
|                  | Etichetta armadietto               | Office Supplies<br>Sales Dept.                                               |
|                  |                                    | (18 mm x 111 mm)                                                             |
| Indirizzo/ID     | Etichetta indirizzo                | ABC CORPORATION<br>123 Main S.Anytown, USA 12345<br>Telephone 3002 Nox->>xxx |
|                  |                                    | (18 mm x 70 mm)                                                              |
|                  | Badge nome 1                       | Brother                                                                      |
|                  |                                    | (18 mm x 72 mm)                                                              |
|                  | Badge nome 2                       | James Williams                                                               |
|                  |                                    | Pharmacy Technician                                                          |
|                  |                                    | (18 mm x 72 mm)                                                              |
| Supporti         | Dorso custodia CD 1                | Design data 2025-2026                                                        |
|                  |                                    | (6 mm x 113 mm)                                                              |
|                  | Dorso custodia CD 2                | Design Data 2025-2026                                                        |
|                  | Dorso custodia DVD                 |                                                                              |
|                  |                                    | (9 mm x 178 mm)                                                              |
|                  | Etichetta scheda SD                |                                                                              |
|                  |                                    | April'22<br>Trip                                                             |

| Categoria          | Valore            | Dettagli                           |
|--------------------|-------------------|------------------------------------|
|                    |                   | (12 mm x 25 mm)                    |
|                    | Memoria flash USB | Salah Mording<br>935               |
|                    |                   | (9 mm x 25 mm)                     |
| Etichettatura cavi | Flag 1            | ABC ABC                            |
|                    |                   | (12 mm x 90 mm)                    |
|                    | Flag 2            | ABC ABC<br>cer ser                 |
|                    |                   | (12 mm x 90 mm)                    |
|                    | Avvolgimento cavo | 999999998<br>44454545<br>454545455 |
|                    |                   | (18 mm x 39 mm)                    |
|                    | Quadro (VRT)      |                                    |
|                    |                   | (12 mm x 70 mm)                    |

# Informazioni correlate

• Uso dei layout di formattazione automatica

Pagina Iniziale > Modifica di un'etichetta > Uso dei layout a blocco

# Uso dei layout a blocco

È possibile scegliere diversi layout a blocco, in base alle dimensioni del nastro, per disporre le righe di testo sull'etichetta. Selezionare una delle opzioni di Layout a blocco, immettere il testo, quindi applicare la formattazione del testo, se necessario. Per informazioni sulle opzioni disponibili per il nastro utilizzato >> Informazioni correlate: Opzioni di layout a blocco.

>> PT-D410 >> PT-D460BT

## PT-D410

Esempio - Etichetta d'inventario 1:

1. Premere

- 2. Premere ▲ o ▼ per visualizzare [Layout a blocco], quindi premere OK.
- 3. Premere ▲ o V per selezionare la larghezza del nastro desiderata, quindi premere OK.
- 4. Premere ▲ o ▼ per selezionare il layout a blocco desiderato, quindi premere OK.
- 5. Premere ▲, ♥, ◀ o ▶ per selezionare un attributo di testo, quindi premere OK.
- 6. Immettere il testo desiderato, quindi premere OK.
- 7. Ripetere questi passaggi per ogni campo di testo, quindi premere OK.
- 8. Premere **OK** per visualizzare il menu di stampa.
- 9. Effettuare una delle seguenti operazioni:
  - Selezionare [Stampa], quindi premere OK.
  - Premere ▲ o ▼ per selezionare una delle opzioni seguenti:

| Stampa    |  |
|-----------|--|
| Modifica  |  |
| Salva     |  |
| : Annulla |  |

| Opzione           | Descrizione                                                                |
|-------------------|----------------------------------------------------------------------------|
| Modifica          | Modificare il testo.                                                       |
| Salva             | Salvare l'etichetta.                                                       |
|                   | Ulteriori informazioni ➤➤ Argomenti correlati: Uso della memoria dei file. |
| Annulla           | Annullare la stampa del modello.                                           |
| Anteprima         | Visualizzare l'anteprima dell'etichetta prima della stampa.                |
| Opzioni di stampa | Selezionare le opzioni di stampa.                                          |
|                   | Ulteriori informazioni >> Argomenti correlati: Stampa di etichette.        |

10. Premere ▲ o ▼ per selezionare il numero di etichette da stampare, quindi premere ( 📃 ) o OK.

Se la larghezza della cassetta nastro corrente non corrisponde alla larghezza impostata per il layout selezionato, quando si tenta di stampare l'etichetta viene visualizzato un messaggio di errore. Premere (Esc o qualsiasi altro tasto per cancellare il messaggio di errore, quindi inserire la cassetta nastro corretta.

## PT-D460BT

- 1. Premere (A)
- 2. Premere **< o ▶** per visualizzare [Formato automatico], quindi premere **OK**.
- 3. Premere ▲ o ▼ per visualizzare [Layout a blocco], quindi premere OK.
- 4. Premere ▲ o ▼ per selezionare la larghezza del nastro desiderata, quindi premere OK.
- 5. Premere ▲ o ▼ per selezionare il layout a blocco desiderato, quindi premere OK.
- 6. Immettere il testo desiderato, quindi premere OK.
- 7. Ripetere questi passaggi per ogni campo di testo, quindi premere OK.
- 8. Premere **OK** per visualizzare il menu di stampa.
- 9. Effettuare una delle seguenti operazioni:
  - Selezionare [Stampa], quindi premere OK.
  - Premere ▲ o ▼ per selezionare una delle opzioni seguenti:

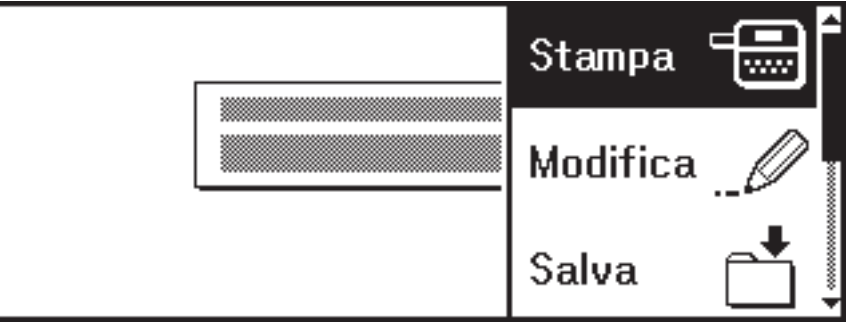

| Opzione           | Descrizione                                                                                                    |
|-------------------|----------------------------------------------------------------------------------------------------|
| Modifica          | Modificare il testo.                                                                                             |
| Salva             | Salvare l'etichetta.<br>Ulteriori informazioni ➤➤ <i>Argomenti correlati</i> : Uso della memoria dei file.       |
| Menu              | Modificare delle impostazioni relative a font, allineamento o cornice.                                           |
| Anteprima         | Visualizzare l'anteprima dell'etichetta prima della stampa.                                                      |
| Opzioni di stampa | Selezionare le opzioni di stampa.<br>Ulteriori informazioni ➤➤ <i>Argomenti correlati</i> : Stampa di etichette. |

10. Premere ▲ o V per selezionare il numero di etichette da stampare, quindi premere ( 亘) o OK.

Se la larghezza della cassetta nastro corrente non corrisponde alla larghezza impostata per il layout selezionato, quando si tenta di stampare l'etichetta viene visualizzato un messaggio di errore. Premere es o qualsiasi altro tasto per cancellare il messaggio di errore, quindi inserire la cassetta nastro corretta.

#### Informazioni correlate

• Modifica di un'etichetta

Ø

- · Opzioni di layout a blocco
- · Opzioni di layout a blocco

#### Argomenti correlati:

- Uso della memoria dei file
- Stampa di etichette

▲ Pagina Iniziale > Modifica di un'etichetta > Uso dei layout a blocco > Opzioni di layout a blocco

# Opzioni di layout a blocco

Modelli correlati: PT-D410

# Nastro da 18 mm

| Valore   | Dettagli       |
|----------|----------------|
| 2RigaA   | 12pt<br>24pt   |
| 2RigaB   |                |
| 3Riga    | 9pt<br>9pt<br> |
| 1+1Riga  | 42pt           |
| 1+2RigaA | 42pt           |
| 1+2RigaB | 42pt           |
| 1+3Riga  | 42pt]-12pt     |
| 1+4Riga  | 24pt           |

# Nastro da 12 mm

| Valore  | Dettagli    |
|---------|-------------|
| 2RigaC  | 9pt<br>12pt |
| 2RigaD  | 12pt<br>9pt |
| 1+1Riga | 24pt 12pt   |

| Valore  | Dettagli |
|---------|----------|
| 1+2Riga | 24pt     |

# Nastro da 9 mm

| Valore  | Dettagli       |
|---------|----------------|
| 2RigaE  |                |
| 1+2Riga | 18pt9pt<br>9pt |

## Nastro da 6 mm

| Valore  | Dettagli |
|---------|----------|
| 1+2Riga | 12pt[    |

# Informazioni correlate

• Uso dei layout a blocco

▲ Pagina Iniziale > Modifica di un'etichetta > Uso dei layout a blocco > Opzioni di layout a blocco

# Opzioni di layout a blocco

Modelli correlati: PT-D460BT

# Nastro da 18 mm

| Valore   | Dettagli       |
|----------|----------------|
| 2RigaA   | 12pt<br>24pt   |
| 2RigaB   |                |
| 3Riga    | 9pt<br>9pt<br> |
| 1+1Riga  | 42pt           |
| 1+2RigaA | 42pt <b></b>   |
| 1+2RigaB | 42pt           |
| 1+3Riga  | 42pt           |
| 1+4Riga  | 24pt[]]9pt     |
| 1+5Riga  | 24pt           |

# Nastro da 12 mm

| Valore  | Dettagli           |
|---------|--------------------|
| 2RigaA  |                    |
| 2RigaB  | 12pt<br>9pt        |
| 3Riga   | 6pt<br>6pt<br>12pt |
| 1+1Riga | 24pt 12pt          |

| Valore  | Dettagli |
|---------|----------|
| 1+2Riga | 24pt     |

# Nastro da 9 mm

| Valore  | Dettagli    |
|---------|-------------|
| 2RigaA  | 6pt<br>12pt |
| 2RigaB  | 12pt<br>6pt |
| 1+2Riga | 18pt        |

# Nastro da 6 mm

| Valore  | Dettagli         |
|---------|------------------|
| 1+2Riga | 12pt <b></b> 6pt |

# Informazioni correlate

• Uso dei layout a blocco

▲ Pagina Iniziale > Modifica di un'etichetta > Creazione di un'etichetta di codice a barre

# Creazione di un'etichetta di codice a barre

- Creazione e stampa di codici a barre
- Modifica o eliminazione di un codice a barre e dei relativi dati

▲ Pagina Iniziale > Modifica di un'etichetta > Creazione di un'etichetta di codice a barre > Creazione e stampa di codici a barre

# Creazione e stampa di codici a barre

La stampante di etichette non è progettata esclusivamente per la creazione di etichette codice a barre. Verificare sempre che le etichette codice a barre vengano lette dal lettore di codici a barre.

Per ottenere risultati ottimali, stampare le etichette codice a barre con inchiostro nero su nastro bianco. Alcuni lettori di codici a barre potrebbero non essere in grado di leggere le etichette codice a barre create usando nastro o inchiostro colorato.

Su un'etichetta si possono stampare fino a cinque codici a barre.

# NOTA

- Quando possibile, usare sempre l'impostazione [Grande] per [Larghezza]. Alcuni lettori di codici a barre potrebbero non essere in grado di leggere le etichette codice a barre create utilizzando l'impostazione [Piccolo].
- La stampa continua di un gran numero di etichette con codici a barre può causare il surriscaldamento della testina di stampa, che può influire sulla qualità di stampa.
- I simboli sono disponibili solo per i protocolli CODE39, CODE128, CODABAR o GS1-128.
- L'attributo "C.Digit" (carattere di controllo) è disponibile solo per i protocolli CODE39, I-2/5 e CODABAR.

#### >> PT-D410 >> PT-D460BT

## PT-D410

- 1. Premere Menu
- 2. Premere ▲ o V per visualizzare [Imp. cod. a barre], quindi premere OK.
- 3. Premere ▲ o ▼ per selezionare un attributo.
- 4. Premere ◀ o ▶ per impostare un valore per l'attributo, quindi premere OK.
- 5. Immettere i dati del codice a barre. Ulteriori informazioni >> Argomenti correlati
- 6. Premere #⊠★
- 7. Premere ▲ o ▼ per selezionare un carattere, quindi premere OK.
- 8. Premere OK.

## PT-D460BT

- 2. Premere ▲, ▼, ◀ o ▶ per selezionare un attributo, quindi premere OK.
- 3. Immettere i dati del codice a barre. Ulteriori informazioni >> Argomenti correlati
- 4. Premere #⊠★ .
- 5. Premere ▲ o ▼ per selezionare un carattere, quindi premere **OK**.
- 6. Premere OK.

#### Informazioni correlate

- Creazione di un'etichetta di codice a barre
  - Opzioni dei codici a barre

▲ Pagina Iniziale > Modifica di un'etichetta > Creazione di un'etichetta di codice a barre > Creazione e stampa di codici a barre > Opzioni dei codici a barre

# Opzioni dei codici a barre

| Attributo                                    | Valore                                                                                        |
|----------------------------------------------|-----------------------------------------------------------------------------------------------|
| Protocollo                                   | CODE39, CODE128, EAN-8, EAN-13, GS1-128 (UCC/<br>EAN-128), UPC-A, UPC-E, I-2/5 (ITF), CODABAR |
| Larghezza                                    | Piccolo                                                                                       |
|                                              | Grande                                                                                        |
| Sotto#                                       | On                                                                                            |
| (Caratteri stampati sotto il codice a barre) |                                                                                               |
|                                              | No                                                                                            |
| Car. contr.                                  | No                                                                                            |
| (carattere di controllo)                     |                                                                                               |
|                                              | On                                                                                            |
|                                              | (disponibile solo per i protocolli CODE39, I-2/5 e<br>CODABAR)                                |

# Opzioni dei caratteri speciali

# CODE39

| Carattere speciale |
|--------------------|
|                    |
|                    |
| (SPAZIO)           |
| \$                 |
| /                  |
| +                  |
| %                  |

# CODABAR

| Carattere speciale |  |
|--------------------|--|
|                    |  |
| \$                 |  |
|                    |  |
| /                  |  |
|                    |  |

Carattere speciale

#### +

# CODE128, GS1-128 (UCC / EAN-128)

| Carattere speciale |      |      |           |  |
|--------------------|------|------|-----------|--|
| (SPAZIO)           | !    |      | #         |  |
| \$                 | %    | &    | ۲         |  |
| (                  | )    | *    | +         |  |
|                    | —    | -    | 1         |  |
| :                  | ;    | <    | =         |  |
| >                  | ?    | ລ    | С         |  |
| Ν.                 | C    | ^    | _         |  |
| NUL                | •    | SOH  | STX       |  |
| ETX                | EOT  | ENQ  | ACK<br>LF |  |
| BEL                | BS   | HT   |           |  |
| VT                 | FF   | CR   | SO        |  |
| SI                 | DLE  | DC1  | DC2       |  |
| DC3 DC4 NAK        |      | NAK  | SYN       |  |
| ETB                | CAN  | EM   | SUB       |  |
| ESC                | £    | FS   |           |  |
| GS                 | }    | RS   | 2         |  |
| US                 | DEL  | FNC3 | FNC2      |  |
| FNC4               | FNC1 |      |           |  |

# Informazioni correlate

• Creazione e stampa di codici a barre

▲ Pagina Iniziale > Modifica di un'etichetta > Creazione di un'etichetta di codice a barre > Modifica o eliminazione di un codice a barre e dei relativi dati

# Modifica o eliminazione di un codice a barre e dei relativi dati

- >> Eliminazione di un codice a barre da un'etichetta
- >> Modifica dati codice a barre

#### Eliminazione di un codice a barre da un'etichetta

- 1. Posizionare il cursore a destra del codice a barre nella schermata di immissione dati.
- 2. Premere 🗙

#### Modifica dati codice a barre

# >> PT-D410

>> PT-D460BT

## PT-D410

- 1. Per modificare gli attributi e i dati del codice a barre, posizionare il cursore sotto il codice a barre nella schermata di immissione dati.
- 2. Premere (Menu) per aprire la schermata di impostazione dei codici a barre.
- 3. Premere ▲ o ▼ per visualizzare [Imp. cod. a barre], quindi premere OK.

## PT-D460BT

- 1. Per modificare gli attributi e i dati del codice a barre, posizionare il cursore a sinistra del codice a barre nella schermata di immissione dati.
- 2. Premere ( ) per aprire la schermata di impostazione dei codici a barre.

#### 🚦 Informazioni correlate

Creazione di un'etichetta di codice a barre

▲ Pagina Iniziale > Stampa di etichette

# Stampa di etichette

- Anteprima delle etichette
- Stampa di etichette
- Selezione di un'opzione di taglio
- Regolazione della lunghezza dell'etichetta

▲ Pagina Iniziale > Stampa di etichette > Anteprima delle etichette

# Anteprima delle etichette

È possibile visualizzare in anteprima le etichette prima della stampa per assicurarsi che siano corrette.

```
>> PT-D410
>> PT-D460BT
```

# PT-D410

1. Premere

- 2. Effettuare una delle seguenti operazioni:
  - Premere ◀ o ▶ per scorrere l'anteprima verso sinistra o destra.
  - Premere ▲ o ▼ per ingrandire e ridurre l'anteprima.

# PT-D460BT

- 1. Premere
- 2. Effettuare una delle seguenti operazioni:
  - Premere ◀, ▶, ▲ o ♥ per scorrere l'anteprima verso sinistra, destra, su o giù.

  - Premere Q per ingrandire e ridurre l'anteprima.

## Informazioni correlate

Stampa di etichette

▲ Pagina Iniziale > Stampa di etichette > Stampa di etichette

# Stampa di etichette

Per tagliare l'etichetta, premere la leva della taglierina sull'angolo superiore sinistro della stampante di etichette.

# NOTA

- Per evitare danni al nastro, non toccare o premere la leva della taglierina mentre sul display LCD è visualizzato il messaggio [Stampa... Copie] o [Inser. nas... Attendere].
- Non tirare l'etichetta quando la stampante di etichette la espelle dalla fessura di uscita del nastro. In questo modo il nastro inchiostrato verrebbe scaricato con il nastro, rendendo così inutilizzabile il nastro.
- Non bloccare la fessura di uscita del nastro durante la stampa. In questo modo il nastro potrebbe incepparsi.
- 1. Dopo aver creato l'etichetta, premere
- 2. Premere ▲ o ▼ per modificare il numero di copie, quindi premere ( 国) o OK.

• È possibile specificare il numero di copie anche utilizzando i tasti numerici.

• Se si ha bisogno di una sola copia dell'etichetta, premere 🌔 🗉 🕽 senza selezionare il numero di copie.

## 🍊 Informazioni correlate

- · Stampa di etichette
  - Stampa sequenziale
  - Stampa speculare

▲ Pagina Iniziale > Stampa di etichette > Stampa di etichette > Stampa sequenziale

# Stampa sequenziale

Utilizzare questa funzione per creare etichette con numeri o lettere disposti in sequenza da un unico formato di etichetta.

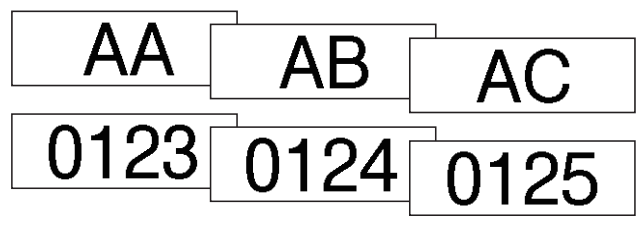

#### >> PT-D410 >> PT-D460BT

## PT-D410

- 1. Premere ( 介 ) e ( 亘 ).
- 2. Premere ▲ o ▼ per visualizzare [Numerazione], quindi premere OK.
- 3. Premere ◀ o ▶ per selezionare il punto di inizio, quindi premere OK.
- 4. Premere ◀ o ▶ per selezionare il punto di fine, quindi premere OK.
- 5. Premere ▲ o ▼ per selezionare il numero di etichette da stampare, quindi premere ( 国) o OK.

## PT-D460BT

- 1. Premere 🟠 e 🔳.
- 2. Premere ▲ o ▼ per visualizzare [Numero], quindi premere OK.
- 3. Premere ◀ o ▶ per selezionare il punto di inizio, quindi premere OK.
- 4. Premere *< o ▶* per selezionare il punto di fine, quindi premere **OK**.
- 5. Premere ▲ o ▼ per selezionare il numero di etichette da stampare, quindi premere ( 国) o OK.

#### 🭊 Informazioni correlate

• Stampa di etichette

▲ Pagina Iniziale > Stampa di etichette > Stampa di etichette > Stampa speculare

# Stampa speculare

#### >> PT-D410 >> PT-D460BT

## PT-D410

Utilizzare nastro trasparente in [A specchio], in modo che le etichette possano essere lette correttamente dal lato opposto quando sono applicate a vetro, finestre o altre superfici trasparenti.

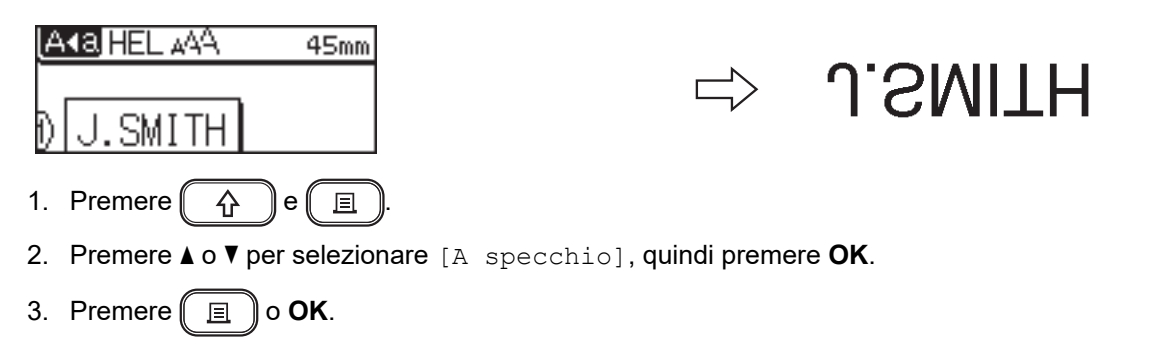

## PT-D460BT

Utilizzare nastro trasparente in [A specchio], in modo che le etichette possano essere lette correttamente dal lato opposto quando sono applicate a vetro, finestre o altre superfici trasparenti.

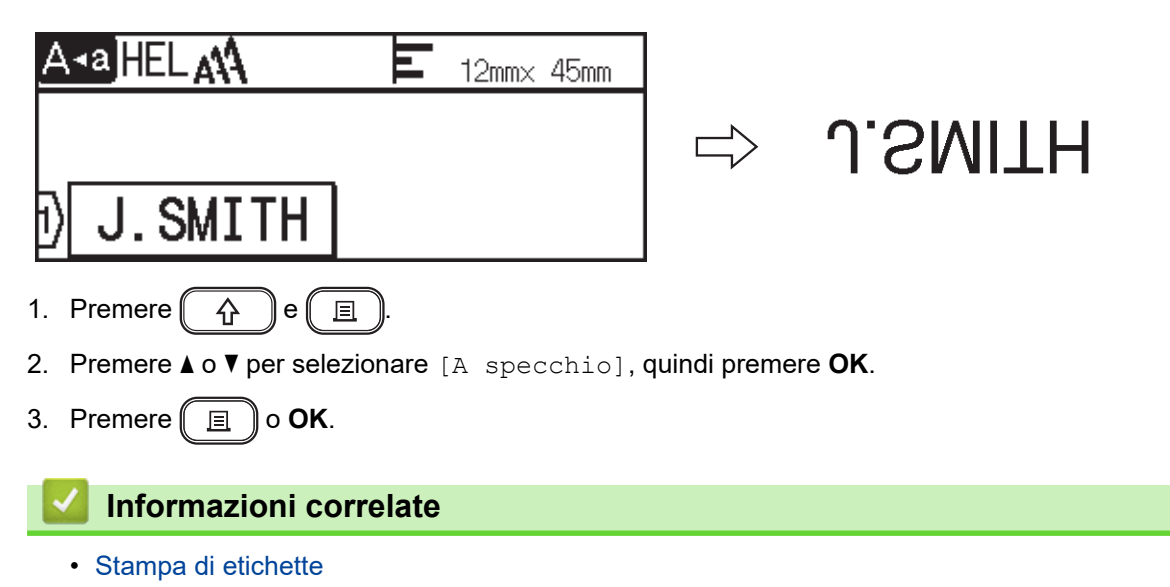

▲ Pagina Iniziale > Stampa di etichette > Selezione di un'opzione di taglio

# Selezione di un'opzione di taglio

Scegliere tra diverse opzioni incorporate per determinare il modo in cui la stampante di etichette taglia le etichette.

>> PT-D410 >> PT-D460BT

## PT-D410

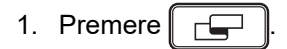

- 2. Premere ▲ o V per selezionare [Op. tagl.].
- 3. Premere ∢ o ▶ per selezionare [M. stre.], [M. larg.], [Catn], [No tag.] o [Nastr speci], quindi premere OK.

#### PT-D460BT

- 1. Premere
- 2. Premere ▲ o ▼ per visualizzare [Op. tagl.], quindi premere OK.
- Premere ▲ o ▼ per selezionare [Marg. stre.], [Marg. larg.], [Catn], [No taglio] o [Nastr. Spec.], quindi premere OK.

## 🦉 Informazioni correlate

- Stampa di etichette
  - Opzioni di taglio del nastro

▲ Pagina Iniziale > Stampa di etichette > Selezione di un'opzione di taglio > Opzioni di taglio del nastro

# Opzioni di taglio del nastro

Nella tabella Opzioni questi motivi visivi rappresentano parti dell'etichetta, come illustrato nella colonna Esempio.

| ABC | Area di stampa   |
|-----|------------------|
|     | Margine          |
|     | Margine laminato |

| Impostazione | Descrizione                                                                                                    | Esempio                                                                                                    |
|--------------|----------------------------------------------------------------------------------------------------|----------------------------------------------------------------------------------------------------|
| M. stre.     | Viene stampato per primo un margine da<br>23 mm, quindi vengono stampate tutte le<br>etichette, lasciando un margine di 2 mm prima<br>e dopo il testo.                                                                                                    | <ul> <li>Quando la lunghezza dell'etichetta è di circa<br/>23 mm o più</li> <li>2 2 2<br/>ABC</li> <li>ABC</li> <li>A</li></ul> |
| M. larg.     | Il margine totale (margine laminato + margine<br>etichetta) è di 25 mm su entrambi i lati<br>dell'etichetta.                                                                                                    | 2 2 2 2<br>ABC ABC<br>1 1 1 1 1<br>1. Circa 23 mm<br>2. 2 mm                                                                                                    |
| Catn         | <ul> <li>Selezionare questa impostazione per<br/>stampare più etichette con margini minimi.</li> <li>Alimentare il nastro prima di utilizzare la<br/>taglierina a nastro, altrimenti una parte del<br/>testo potrebbe venire tagliata. Non tentare<br/>di tirare il nastro in quanto ciò potrebbe<br/>danneggiare la cassetta nastro.</li> <li>Viene stampato per primo un margine da<br/>23 mm, quindi vengono stampate tutte le<br/>etichette, lasciando un margine di 2 mm<br/>prima e dopo il testo.</li> </ul> | 2<br>2<br>3<br>ABC<br>4BC<br>4BC<br>7<br>2<br>1. Circa 23 mm<br>2. 2 mm<br>3. Posizione del taglio                                                                                                    |

| Impostazione | Descrizione                                                                                                    | Esempio                                              |
|--------------|----------------------------------------------------------------------------------------------------|------------------------------------------------------|
| No tag.      | <ul> <li>Selezionare questa impostazione per<br/>stampare più copie di un'etichetta oppure<br/>quando si utilizza nastro trasferibile su<br/>tessuto o altri nastri speciali che non<br/>possono essere tagliati dalla taglierina della<br/>stampante di etichette.</li> <li>Alimentare il nastro prima di utilizzare la<br/>taglierina a nastro, altrimenti una parte del<br/>testo potrebbe venire tagliata. Non tentare<br/>di tirare il nastro in quanto ciò potrebbe<br/>danneggiare la cassetta nastro.</li> <li>Quando si usano nastri speciali che non<br/>possono essere tagliati dalla taglierina della<br/>stampante di etichette, rimuovere la<br/>cassetta nastro dalla stampante di etichette<br/>e tagliare il nastro con delle forbici.</li> </ul> | 2 2<br>ABC ABC<br>1 2<br>1. Circa 23 mm<br>2. 2 mm   |
| Nastr speci  | Selezionare questa impostazione quando si<br>usa nastro speciale.                                                                                                    | 2 2 2<br>ABC ABC<br>1 2<br>1. Circa 23 mm<br>2. 2 mm |

- Quando l'opzione di taglio è impostata su [No tag.] o [Catn], la posizione del taglio viene impostata al centro dell'area di stampa dopo la stampa dell'ultima etichetta. Quando sul display LCD viene visualizzato [Avvia alimentaz?], premere OK per far avanzare il nastro. Premere Esc per tornare alla schermata di immissione testo.
  - Quando l'opzione di taglio è impostata su [M. stre.], [M. larg.] o [Catn], dopo la stampa viene visualizzato il messaggio [Tagliare nastro o premere Invio per continuare.] e la stampante di etichette e passa alla modalità Pausa taglio. Premendo la leva della taglierina è possibile tagliare il nastro nella posizione impostata in [Op. tagl.].

## Informazioni correlate

• Selezione di un'opzione di taglio

▲ Pagina Iniziale > Stampa di etichette > Regolazione della lunghezza dell'etichetta

# Regolazione della lunghezza dell'etichetta

Quando la cassetta nastro è quasi vuota, la lunghezza dell'etichetta stampata potrebbe essere meno accurata. In questo caso, regolare la lunghezza dell'etichetta manualmente.

Circa l'1% della lunghezza totale dell'etichetta viene regolato di un livello.

#### >> PT-D410 >> PT-D460BT

Ø

## PT-D410

- 1. Premere Menu).
- 2. Premere ▲ o ▼ per visualizzare [Regolazione], quindi premere OK.
- 3. Premere ▲ o ♥ per selezionare [Lung. etichet.].
- 4. Premere  $\triangleleft o \triangleright$  per visualizzare [-3 +3], quindi premere **OK**.

## PT-D460BT

- 1. Premere
- 2. Premere ◀ o ▶ per visualizzare [Impostaz.], quindi premere OK.
- 3. Premere ▲ o ▼ per visualizzare [Regolazione], quindi premere OK.
- 4. Premere ▲ o V per visualizzare [Lung. etichet.], quindi premere OK.
- 5. Premere  $\triangleleft o \triangleright$  per visualizzare [-3 +3], quindi premere OK.

#### 🧧 Informazioni correlate

Stampa di etichette

▲ Pagina Iniziale > Uso della memoria dei file

# Uso della memoria dei file

- Salvataggio dei file di etichette
- Stampa, apertura ed eliminazione di un'etichetta salvata

▲ Pagina Iniziale > Uso della memoria dei file > Salvataggio dei file di etichette

# Salvataggio dei file di etichette

Si possono salvare fino a 50 etichette, che potranno essere richiamate successivamente per la stampa. Ogni file di etichette può contenere al massimo 80 (PT-D410) o 280 (PT-D460BT) caratteri. È anche possibile modificare e sovrascrivere le etichette salvate.

>> PT-D410 >> PT-D460BT

## PT-D410

- 1. Immettere il testo e formattare l'etichetta.
- 2. Premere ( 😭 )
- 3. Premere ▲ o V per visualizzare [Salva], quindi premere OK.
- 4. Premere ▲ o ▼ per selezionare un file, quindi premere **OK**.

## PT-D460BT

- 1. Immettere il testo e formattare l'etichetta.
- 2. Premere 🚺 🎽 ).
- 3. Premere ▲ o ▼ per selezionare un file, quindi premere OK.

#### Informazioni correlate

• Uso della memoria dei file

▲ Pagina Iniziale > Uso della memoria dei file > Stampa, apertura ed eliminazione di un'etichetta salvata

# Stampa, apertura ed eliminazione di un'etichetta salvata

#### >> PT-D410 >> PT-D460BT

## PT-D410

- 1. Premere
- 2. Effettuare una delle seguenti operazioni:

| Opzione | De | escrizione                                                              |
|---------|----|-------------------------------------------------------------------------|
| Stampa  | a. | Premere ▲ o ▼ per visualizzare Stampa, quindi premere OK.               |
|         | b. | Premere ▲ o ▼ per selezionare un file, quindi premere <b>OK</b> .       |
|         | C. | Premere ▲ o ▼ per modificare il numero di copie, quindi premere 🔲 o OK. |
| Apri    | a. | Premere ▲ o ▼ per visualizzare Apri, quindi premere OK.                 |
|         | b. | Premere ▲ o ▼ per selezionare un file, quindi premere OK.               |
| Elimina | a. | Premere ▲ o ▼ per visualizzare Elimina, quindi premere OK.              |
|         | b. | Premere ▲ o ▼ per selezionare un file, quindi premere <b>OK</b> .       |
|         |    | Viene visualizzato il messaggio Canc.?.                                 |
|         | c. | Premere <b>OK</b> .                                                     |

## PT-D460BT

- 1. Premere (A)
- 2. Premere **∢** o **▶** per visualizzare [File], quindi premere **OK**.
- 3. Premere ▲ o ▼ per selezionare un file, quindi premere OK.
- 4. Effettuare una delle seguenti operazioni:

# Opzione Descrizione Stampa a. Premere ▲ o ▼ per visualizzare Stampa, quindi premere OK. b. Premere ▲ o ▼ per modificare il numero di copie, quindi premere OK. Apri Premere ▲ o ▼ per visualizzare Apri, quindi premere OK. Elimina a. Premere ▲ o ▼ per visualizzare Elimina, quindi premere OK. b. Premere OK. viene visualizzato il messaggio Canc.?. c. Premere OK. Per eliminare un'etichetta salvata dalla schermata di selezione file, selezionare l'etichetta usando ▲ o ▼, quindi premere IX.

## 🧧 Informazioni correlate

• Uso della memoria dei file

▲ Pagina Iniziale > Creare e stampare etichette tramite il computer in uso

# Creare e stampare etichette tramite il computer in uso

- Creazione di etichette utilizzando P-touch Editor (Windows)
- Creazione di etichette e stampa mediante P-touch Editor (Mac)
- Stampa di etichette mediante il driver stampante (Windows)

Pagina Iniziale > Creare e stampare etichette tramite il computer in uso > Creazione di etichette utilizzando P-touch Editor (Windows)

# Creazione di etichette utilizzando P-touch Editor (Windows)

Per utilizzare la stampante di etichette con un computer Windows è necessario installare P-touch Editor e il driver stampante sul computer.

Per i driver e i software più recenti, accedere alla pagina **Download** del proprio modello sul sito web di supporto Brother all'indirizzo <u>support.brother.com</u>.

- 1. Avviare P-touch Editor ?
  - Windows 11:

Fare clic su **Start > Brother P-touch > P-touch Editor** o doppio clic sull'icona **P-touch Editor** sul desktop.

\*A seconda del sistema operativo del computer, la cartella Brother P-touch può o meno essere creata.

Windows 10:

Fare clic su Start > Brother P-touch > P-touch Editor o doppio clic sull'icona P-touch Editor sul desktop.

• Windows 8.1:

Fare clic sull'icona **P-touch Editor** nella schermata **Applicazioni** oppure fare doppio clic sull'icona **P-touch Editor** sul desktop.

- 2. Effettuare una delle seguenti operazioni:
  - Per aprire un layout esistente, fare clic su Apri (4).
  - Per creare un nuovo layout, fare clic sulla scheda Nuova etichetta e sul pulsante Nuova etichetta (1).
  - Per creare un nuovo layout utilizzando un layout preimpostato, fare clic sulla scheda **Nuova etichetta**, poi sul pulsante di una categoria (2), selezionare un modello e quindi fare clic su **Crea** (3).

| <b>0</b>                                                   | 1                                                                                                    |
|------------------------------------------------------------|----------------------------------------------------------------------------------------------------|
| Brother                                                    | Nuova etichetta Etichette create                                                                                |
| In alto<br>Gestione risorse                                |                                                                                                    |
| Organizzazione documento<br>Organizzazione                 | Nuova etichetta Organizzazione Supporto di stampa Indirizzo e spedizione Attenzione Sanità 2                    |
| Cavo<br>Indirizzo e spedizione<br>Badge nome<br>Attenzione | Gestione risorse       Organizzazione       Cavo       Badge nome       Segnalazione       Vendita al dettaglio |
| Segnalazione<br>Sanità                                     | Gestione risorse                                                                                                |
| Vendita al dettaglio                                       | 18 mm<br>Proverty st:<br>SOMERSET ENGINEERING CO.<br>Crea<br>Annulla<br>3                                       |

#### Informazioni correlate

· Creare e stampare etichette tramite il computer in uso

▲ Pagina Iniziale > Creare e stampare etichette tramite il computer in uso > Creazione di etichette e stampa mediante P-touch Editor (Mac)

# Creazione di etichette e stampa mediante P-touch Editor (Mac)

Scaricare e installare P-touch Editor dall'App Store su Mac.

Per utilizzare la stampante di etichette con il computer Mac, è necessario installare P-touch Editor.

- 1. Fare doppio clic su Macintosh HD > Applicazioni, quindi fare doppio clic sull'icona Brother P-touch Editor.
- 2. All'avvio di P-touch Editor, fare clic su **Nuovo** per selezionare un modello, creare un nuovo layout o aprire un layout esistente.

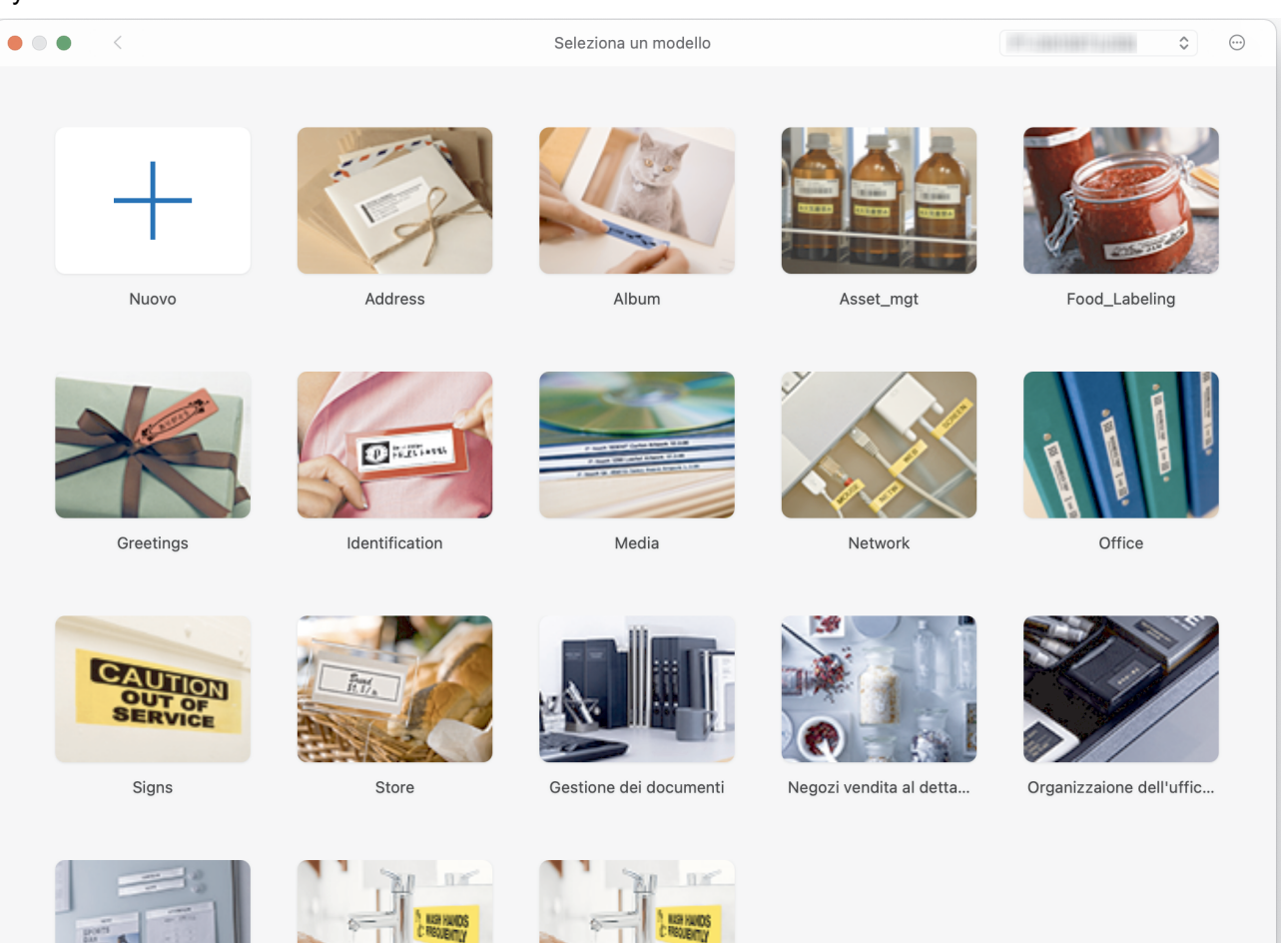

- 3. Selezionare le impostazioni si stampa.
- 4. Fare clic sull'icona Stampa.

## Informazioni correlate

- Creare e stampare etichette tramite il computer in uso
  - Finestra principale di P-touch Editor (Mac)

▲ Pagina Iniziale > Creare e stampare etichette tramite il computer in uso > Creazione di etichette e stampa mediante P-touch Editor (Mac) > Finestra principale di P-touch Editor (Mac)

# Finestra principale di P-touch Editor (Mac)

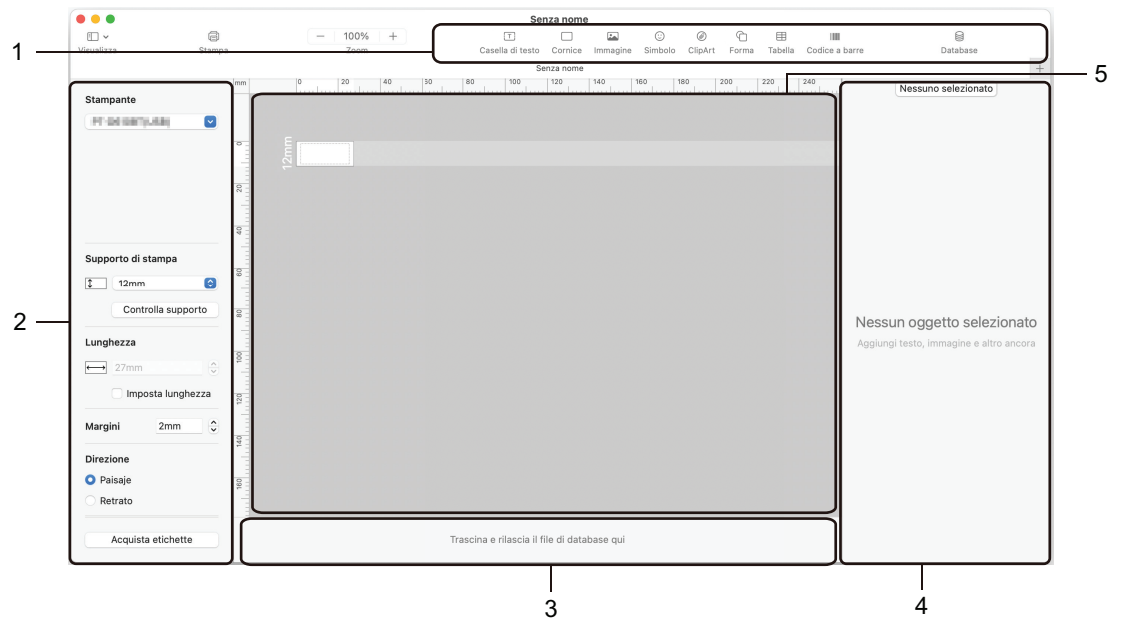

- 1. Barra degli strumenti
- 2. Ispezione oggetti
- 3. Area connessione database
- 4. Ispezione etichette
- 5. Finestra di layout

#### Informazioni correlate

• Creazione di etichette e stampa mediante P-touch Editor (Mac)

▲ Pagina Iniziale > Creare e stampare etichette tramite il computer in uso > Stampa di etichette mediante il driver stampante (Windows)

# Stampa di etichette mediante il driver stampante (Windows)

Accertarsi di aver installato il driver stampante.

Per i driver e i software più recenti, accedere alla pagina **Download** del proprio modello sul sito web di supporto Brother all'indirizzo <u>support.brother.com</u>.

- 1. Collegare la stampante di etichette a un computer.
- 2. Aprire il documento da stampare.
- 3. Selezionare il comando di stampa nell'applicazione.
- 4. Selezionare la stampante di etichette, quindi fare clic sul pulsante delle proprietà o delle preferenze della stampante.
  - Viene visualizzata la finestra del driver stampante.
- 5. Modificare le impostazioni del driver stampante, se necessario.
- 6. Fare clic su OK.
- 7. Completare l'operazione di stampa.

## Informazioni correlate

Creare e stampare etichette tramite il computer in uso

#### Argomenti correlati:

- · Collegare la stampante di etichette a un computer utilizzando un cavo USB
- Attivazione o disattivazione del Bluetooth
- Installazione del driver stampante e del software su un computer (Windows)

▲ Pagina Iniziale > Stampa di etichette usando dispositivi mobili

# Stampa di etichette usando dispositivi mobili

Modelli correlati: PT-D460BT

- Installazione dell'app Brother iPrint&Label
- Creazione di etichette e stampa con dispositivi mobili

▲ Pagina Iniziale > Stampa di etichette usando dispositivi mobili > Installazione dell'app Brother iPrint&Label

# Installazione dell'app Brother iPrint&Label

#### Modelli correlati: PT-D460BT

L'app iPrint&Label di Brother permette di stampare direttamente da un iPhone, iPad, iPod touch e da dispositivi mobili Android<sup>™</sup>.

| Арр                  | Funzioni                                                                                                    |
|----------------------|----------------------------------------------------------------------------------------------------|
| Brother iPrint&Label | Creare etichette per uso commerciale, compresi i codici a barre, le etichette per apparecchi da ufficio e le etichette per schede di cartelle. |

Per ulteriori informazioni sulle applicazioni mobili disponibili per la stampante, visitare: <u>https://support.brother.com/g/d/f5f9</u>

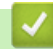

## Informazioni correlate

· Stampa di etichette usando dispositivi mobili

▲ Pagina Iniziale > Stampa di etichette usando dispositivi mobili > Creazione di etichette e stampa con dispositivi mobili

# Creazione di etichette e stampa con dispositivi mobili

Modelli correlati: PT-D460BT

Ø

Controllare che la stampante di etichette sia collegata al dispositivo mobile tramite Bluetooth o tramite cavo USB.

- 1. Avviare l'applicazione di stampa delle etichette sul dispositivo mobile.
- 2. Selezionare un modello o un progetto di etichetta.

È anche possibile selezionare un'etichetta o un'immagine elaborata in precedenza e stamparla.

3. Selezionare il menu di stampa nell'applicazione di stampa delle etichette.

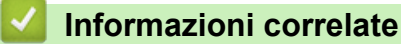

· Stampa di etichette usando dispositivi mobili

Pagina Iniziale > Manutenzione ordinaria

# Manutenzione ordinaria

• Manutenzione

Pagina Iniziale > Manutenzione ordinaria > Manutenzione

# Manutenzione

Prima di pulire la stampante di etichette, rimuovere sempre le batterie e scollegare l'adattatore CA.

>> Pulizia dell'unità

Ø

>> Pulizia della testina di stampa

>> Pulire la taglierina

## Pulizia dell'unità

- 1. Rimuovere la polvere ed eventuali macchie dalla stampante di etichette servendosi di un panno morbido e asciutto.
- 2. Usare un panno leggermente bagnato in presenza di macchie difficili da rimuovere.

Non usare diluenti, benzene, alcol o qualsiasi altro solvente organico. Questi possono deformare o danneggiare la custodia della stampante di etichette.

## Pulizia della testina di stampa

Generalmente, la presenza di strisce o caratteri di bassa qualità sulle etichette stampate indica che la testina di stampa è sporca.

Pulire la testina di stampa con un bastoncino di cotone o mediante la cassetta di pulizia della testina di stampa (TZe-CL4) opzionale.

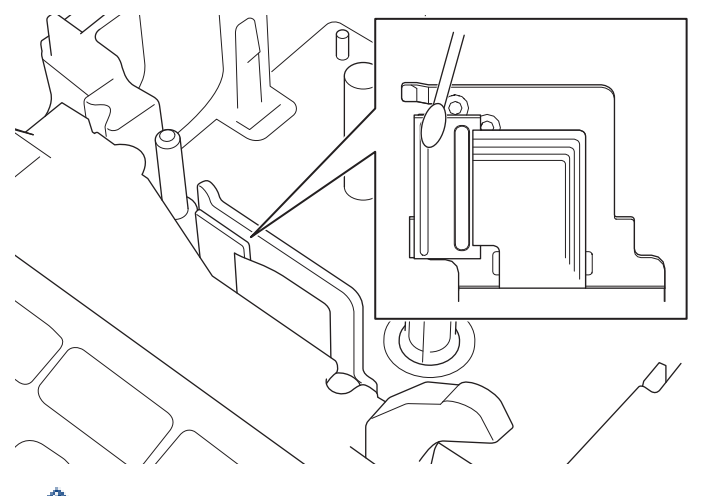

- Non toccare direttamente la testina di stampa a mani nude.
- Leggere e seguire le istruzioni fornite con la cassetta di pulizia della testina di stampa.

## Pulire la taglierina

In seguito all'uso ripetuto, è possibile che sulla lama della taglierina si accumuli l'adesivo del nastro, compromettendo l'affilatura della lama e provocando il conseguente inceppamento del nastro nella taglierina.

Circa una volta l'anno, pulire la lama della taglierina utilizzando un bastoncino di cotone bagnato con alcol isopropilico (alcol denaturato).

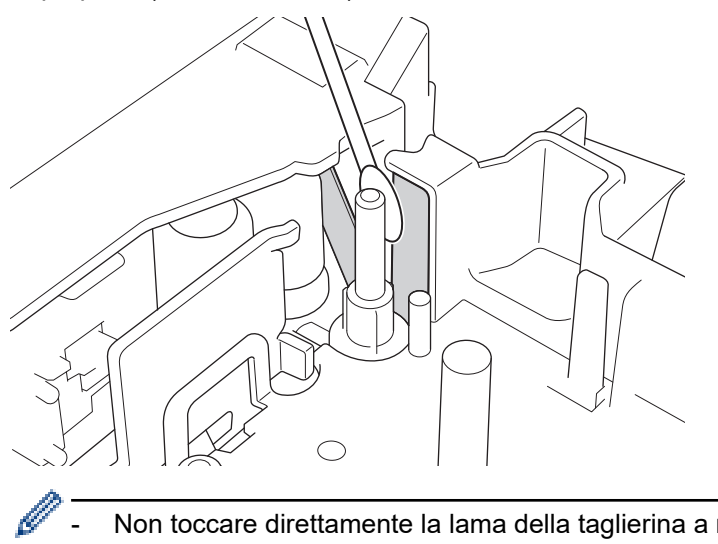

- Non toccare direttamente la lama della taglierina a mani nude. \_
- Utilizzare alcol isopropilico secondo le linee guida del produttore. \_

## Informazioni correlate

· Manutenzione ordinaria
▲ Pagina Iniziale > Risoluzione dei problemi

# **Risoluzione dei problemi**

- Se si riscontrano problemi con la stampante di etichette
- Messaggi di errore e manutenzione
- Verifica delle informazioni sulla versione
- Reimpostazione della stampante di etichette

▲ Pagina Iniziale > Risoluzione dei problemi > Se si riscontrano problemi con la stampante di etichette

# Se si riscontrano problemi con la stampante di etichette

In questo capitolo è spiegato come risolvere i problemi tipici che si possono verificare durante l'utilizzo della stampante di etichette.

Se i problemi persistono >> Informazioni correlate Se, dopo avere letto gli argomenti, non è ancora possibile risolvere il problema, visitare il sito web di supporto Brother all'indirizzo <u>support.brother.com</u>.

| Problema                                                                       | Soluzione                                                                                                    |
|--------------------------------------------------------------------------------|----------------------------------------------------------------------------------------------------|
| La stampante di etichette                                                      | Controllare che la cassetta nastro sia inserita correttamente.                                                                                                    |
| non stampa.                                                                    | <ul> <li>Se la cassetta nastro è vuota, sostituirla. Per ordinare consumabili e accessori,<br/>visitare la pagina <u>www.brother.com</u>.</li> </ul>                    |
|                                                                                | Controllare che il coperchio scomparto nastro sia chiuso correttamente.                                                                                                 |
|                                                                                | Controllare che la stampante di etichette sia accesa.                                                                                                    |
|                                                                                | <ul> <li>(PT-D460BT) Controllare che l'impostazione Bluetooth del computer o del<br/>dispositivo mobile sia attivata.</li> </ul>                                        |
|                                                                                | <ul> <li>(PT-D460BT) Controllare che la stampante di etichette sia collegata al computer o al<br/>dispositivo mobile tramite Bluetooth.</li> </ul>                      |
|                                                                                | <ul> <li>Controllare che la stampante di etichette sia stata selezionata nell'app Brother<br/>iPrint&amp;Label.</li> </ul>                                              |
|                                                                                | Controllare che la stampante di etichette non sia associata a un altro dispositivo.                                                                                     |
|                                                                                | <ul> <li>Accertarsi che la stampante di etichette e il dispositivo mobile o il computer in uso<br/>siano abbastanza vicini per comunicare tra loro.</li> </ul>          |
|                                                                                | <ul> <li>(PT-D460BT) Controllare che non sia abilitata l'impostazione di riconnessione<br/>Bluetooth di un altro computer o dispositivo mobile.</li> </ul>              |
|                                                                                | <ul> <li>Accertarsi che nelle vicinanze non vi siano altri dispositivi che emettono onde radio<br/>(ad esempio, un forno a microonde).</li> </ul>                       |
|                                                                                | <ul> <li>Quando si stampa da un computer, controllare che sia installato il driver stampante<br/>corretto.</li> </ul>                                                   |
|                                                                                | <ul> <li>Quando si stampa da un computer, collegare la stampante di etichette al computer<br/>utilizzando il cavo USB (in dotazione).</li> </ul>                        |
|                                                                                | <ul> <li>Se la testina di stampa è sporca, pulirla con un bastoncino di cotone o con la<br/>cassetta di pulizia della testina di stampa opzionale (TZe-CL4).</li> </ul> |
| Il nastro non viene                                                            | Se il nastro è piegato, tagliare via la sezione piegata.                                                                                                    |
| alimentato<br>correttamente.                                                   | <ul> <li>Se il nastro è inceppato, rimuovere la cassetta nastro, rimuovere il nastro inceppato<br/>e tagliare via il nastro danneggiato.</li> </ul>                     |
| Il nastro rimane                                                               | Controllare che l'estremità del nastro esca dalla guida nastro.                                                                                                    |
| della stampante di                                                             | <ul> <li>Verificare che il nastro sia rivolto verso la fessura di uscita del nastro.</li> </ul>                                                                         |
| etichette.                                                                     | Rimuovere la cassetta nastro e inserirla nuovamente.                                                                                                    |
| Si è verificato un errore<br>durante l'uso dell'app per<br>dispositivi mobili. | Accedere al menu delle impostazioni dell'applicazione mobile e selezionare <b>Support</b><br>(Supporto) > FAQ e Risoluzione dei problemi.                               |
| Lo schermo si è bloccato.                                                      | <ul> <li>Ripristinare la memoria interna sulle impostazioni iniziali. Ulteriori informazioni &gt;&gt;<br/>Argomenti correlati</li> </ul>                                |
|                                                                                | Scollegare l'adattatore CA e rimuovere le batterie per almeno 10 minuti.                                                                                                |
| Lo schermo LCD rimane<br>spento dopo l'accensione<br>del dispositivo.          | Controllare che le batterie siano installate correttamente o che l'adattatore CA fornito con la stampante di etichette sia collegato correttamente.                     |
| l messaggi del display LCD<br>sono visualizzati in una<br>lingua straniera.    | Impostare la lingua desiderata per il display LCD. Ulteriori informazioni >> Argomenti correlati                                                                        |
| La stampante di etichette si<br>blocca durante la stampa di<br>un'etichetta.   | <ul> <li>Se sul nastro sono visibili delle strisce, sostituire la cassetta nastro, in quanto<br/>questo indica che è stata raggiunta la fine del nastro.</li> </ul>     |

| Problema                                                                                                    | Soluzione                                                                                                    |
|----------------------------------------------------------------------------------------------------|----------------------------------------------------------------------------------------------------|
|                                                                                                    | Sostituire tutte le batterie o collegare l'adattatore CA direttamente alla stampante di etichette.                                                                                                    |
| l file di etichette salvati in<br>precedenza non sono<br>disponibili.                                                                                                    | Quando le batterie sono quasi scariche o si scollega l'adattatore CA, tutti i file salvati nella memoria interna vengono eliminati.                                                                                                    |
| <ul> <li>Non si riesce a installare<br/>il driver stampante<br/>anche se si segue la<br/>procedura corretta.<br/>(Windows)</li> <li>Non si riesce a vedere la<br/>stampante elencata in<br/>P-touch Editor anche se<br/>il driver stampante è<br/>stato installato.<br/>(Windows)</li> </ul> | <ul> <li>Se non è possibile utilizzare la stampante di etichette anche se è stato installato il driver stampante:</li> <li>1. Scaricare il programma di disinstallazione del driver stampante dalla pagina del modello in uso sul sito <u>support.brother.com</u>.</li> <li>2. Usare il programma di disinstallazione del driver stampante per rimuovere le informazioni sulla stampante.</li> <li>3. Eseguire di nuovo il programma di installazione del driver stampante e attenersi alle istruzioni a schermo per procedere con l'installazione.</li> </ul> |
| Il nastro inchiostrato è<br>separato dal rullo<br>dell'inchiostro.                                                                                                    | Se il nastro inchiostrato è danneggiato, sostituire la cassetta nastro. Se non è rotto, non tagliare il nastro e rimuovere attentamente la cassetta nastro, quindi riavvolgere il nastro inchiostrato libero sulla bobina.                                                                                                    |
| I codici a barre o i QR Code<br>stampati non sono leggibili.                                                                                                    | <ul> <li>Cambiare il nastro. (Consigliato: nastro nero su bianco.)</li> <li>Se possibile, ingrandire i codici a barre o i QR Code utilizzando l'applicazione per codici a barre.</li> </ul>                                                                                                    |
| Non si conosce il numero di<br>versione del firmware della<br>stampante di etichette.                                                                                                    | Si può verificare il numero di versione del firmware e altre informazioni sul display LCD.<br>Ulteriori informazioni ➤> Argomenti correlati                                                                                                    |
| Una volta stampata<br>l'etichetta, questa presenta<br>un margine (spazio)<br>eccessivo su entrambi i lati<br>del testo.                                                                                                    | <ul> <li>Selezionare le opzioni M. stre., Catn o No tag. per ottenere margini più piccoli.<br/>Ulteriori informazioni ➤&gt; Argomenti correlati</li> <li>Una volta stampata l'ultima etichetta, premere contemporaneamente  e e e per far avanzare il nastro, quindi espellere e tagliare l'ultima etichetta. Quando si utilizza questo metodo, la stampante di etichette farà avanzare circa 23 mm di nastro prima dell'etichetta nuova successiva.</li> </ul>                                                                                                |
| Non è possibile aumentare<br>le dimensioni font.                                                                                                    | Il font è già della dimensione massima per la larghezza dell'etichetta, o la lunghezza dell'etichetta è stata impostata, quindi viene applicato un limite alla dimensione del font per evitare di superare la lunghezza impostata.                                                                                                    |
| Quando si stampano più<br>etichette, l'ultima etichetta<br>viene tagliata in modo<br>errato.                                                                                                    | Quando si attiva l'opzione Catn, far avanzare il nastro per espellere l'ultima etichetta stampata, quindi premere la leva della taglierina per tagliare manualmente l'etichetta.                                                                                                    |
| Non si riesce ad aggiornare<br>il firmware della stampante<br>mediante P-touch Update<br>Software, Transfer Express<br>o Mac Update Tool.                                                                                                    | Riavviare la stampante, quindi provare ad aggiornare nuovamente il firmware. Non<br>premere alcun pulsante durante l'aggiornamento del firmware fino a quando non viene<br>visualizzata automaticamente la schermata Home.                                                                                                    |
| La stampante di etichette non funziona normalmente.                                                                                                    | <ul> <li>Ripristinare la memoria interna sulle impostazioni iniziali. Ulteriori informazioni &gt;&gt;<br/>Argomenti correlati</li> <li>Scollegare l'adattatore CA e rimuovere le batterie per almeno 10 minuti.</li> </ul>                                                                                                    |

## Informazioni correlate

• Risoluzione dei problemi

 $\checkmark$ 

### Argomenti correlati:

- Reimpostazione della stampante di etichette
- Impostazione della lingua
- Verifica delle informazioni sulla versione
- Opzioni di taglio del nastro

▲ Pagina Iniziale > Risoluzione dei problemi > Messaggi di errore e manutenzione

# Messaggi di errore e manutenzione

#### >> PT-D410 >> PT-D460BT

## PT-D410

| Messaggio                 | Causa/Soluzione                                                                                                    |
|---------------------------|----------------------------------------------------------------------------------------------------|
| Err. sistema XX           | Contattare l'Assistenza clienti Brother.                                                                                                    |
| Errore taglierina!        | La leva taglierina è stata premuta durante il tentativo di stampa o alimentazione del nastro. Se il nastro si è inceppato nell'unità taglierina, rimuoverlo. Prima di continuare, spegnere e riaccendere la stampante di etichette. |
| Limite lung.!             | La lunghezza dell'etichetta stampata utilizzando il testo immesso è superiore a 999 mm.<br>Modificare il testo in modo che la lunghezza dell'etichetta sia inferiore a 999 mm.                                                      |
| Testo troppo lungo!       | La lunghezza dell'etichetta stampata utilizzando il testo immesso supera l'impostazione della lunghezza. Modificare il testo in modo che si adatti alla lunghezza impostata oppure modificare l'impostazione di lunghezza.          |
| Ver. # num. cif.<br>ins.! | Il numero di cifre immesso nei dati del codice a barre non corrisponde al numero di cifre impostato nei parametri del codice a barre. Immettere il numero di cifre corretto.                                                        |

## PT-D460BT

| Messaggio                          | Causa/Soluzione                                                                                                    |
|------------------------------------|----------------------------------------------------------------------------------------------------|
| Controllare n. di<br>cifre immesso | Il numero di cifre immesso nei dati del codice a barre non corrisponde al numero di cifre impostato nei parametri del codice a barre. Immettere il numero di cifre corretto.                                               |
| Errore sistema XX                  | Contattare l'Assistenza clienti Brother.                                                                                                    |
| Et. troppo lunga!                  | La lunghezza dell'etichetta stampata utilizzando il testo immesso è superiore a 999 mm.<br>Modificare il testo in modo che la lunghezza dell'etichetta sia inferiore a 999 mm.                                             |
| Malfunz. taglier.!                 | Se il nastro si è inceppato nell'unità taglierina, rimuoverlo. Prima di continuare, spegnere e riaccendere la stampante di etichette.                                                                                      |
| Testo troppo lungo!                | La lunghezza dell'etichetta stampata utilizzando il testo immesso supera l'impostazione della lunghezza. Modificare il testo in modo che si adatti alla lunghezza impostata oppure modificare l'impostazione di lunghezza. |

## Informazioni correlate

Risoluzione dei problemi

▲ Pagina Iniziale > Risoluzione dei problemi > Verifica delle informazioni sulla versione

# Verifica delle informazioni sulla versione

Si può verificare il numero di versione del firmware e altre informazioni sul display LCD. Queste informazioni potrebbero essere necessarie se si contatta Brother per una domanda o per questioni riguardanti la garanzia.

```
>> PT-D410
>> PT-D460BT
```

### PT-D410

- 1. Premere Menu
- 2. Premere ▲ o V per visualizzare [Informazioni versione], quindi premere OK.

### PT-D460BT

- 1. Premere
- 2. Premere **∢** o **▶** per visualizzare [Impostaz.], quindi premere OK.
- 3. Premere ▲ o ▼ per visualizzare [Informazioni versione], quindi premere OK.

### 🚄 Informazioni correlate

Risoluzione dei problemi

▲ Pagina Iniziale > Risoluzione dei problemi > Reimpostazione della stampante di etichette

# Reimpostazione della stampante di etichette

Il ripristino della memoria interna della stampante di etichette è indicato per eliminare tutti i file di etichetta salvati e qualora la stampante di etichette non funzioni correttamente.

- Ripristino delle impostazioni di fabbrica della stampante
- Ripristino mediante il display LCD

▲ Pagina Iniziale > Risoluzione dei problemi > Reimpostazione della stampante di etichette > Ripristino delle impostazioni di fabbrica della stampante

# Ripristino delle impostazioni di fabbrica della stampante

Modelli correlati: PT-D410

# NOTA

Tutto il testo, le impostazioni di formattazione, le opzioni e i file di etichetta salvati memorizzati vengono cancellati al momento del ripristino della stampante di etichette.

Vengono cancellate anche le impostazioni della lingua e delle unità.

- 1. Spegnere la stampante di etichette.
- 2. Premere e tenere premuto ( ① ) e ( R
- 3. Tenendo premuti i tasti 🕜 e R, premere 🕑 una volta, quindi rilasciare i tasti 🟠 e R

**NOTA** 

Rilasciare (()) prima di rilasciare gli altri tasti.

#### 🕗 Informazioni correlate

· Reimpostazione della stampante di etichette

▲ Pagina Iniziale > Risoluzione dei problemi > Reimpostazione della stampante di etichette > Ripristino mediante il display LCD

# Ripristino mediante il display LCD

Modelli correlati: PT-D460BT

- 1. Premere
- 2. Premere ∢ o ▶ per visualizzare [Impostaz.], quindi premere OK.
- 3. Premere ▲ o ▼ per visualizzare [Ripristina], quindi premere OK.
- 4. Premere ▲ o ▼ per visualizzare il metodo di reimpostazione, quindi premere OK.

Viene visualizzato un messaggio che richiede di confermare l'opzione di reimpostazione.

5. Premere OK.

Ø

Se si utilizzano le opzioni di ripristino [Ripristina tutte impost.] o [Predefiniti fabbrica], dopo il ripristino sarà necessario impostare nuovamente la lingua predefinita preferita.

| Opzioni di ripristino    | Dettagli                                                                                                    |
|--------------------------|----------------------------------------------------------------------------------------------------|
| Ripristina tutte impost. | La memoria dei file NON viene cancellata.                                                                        |
|                          | I dati delle impostazioni vengono cancellati e tutte le impostazioni vengono ripristinate ai valori predefiniti. |
| Canc. tutto contenuto    | La memoria dei file viene cancellata.                                                                            |
|                          | I dati delle impostazioni NON vengono cancellati e le impostazioni rimangono invariate.                          |
| Predefiniti fabbrica     | La memoria dei file, le etichette e le impostazioni personalizzate vengono ripristinate ai valori predefiniti.   |

### Informazioni correlate

· Reimpostazione della stampante di etichette

Pagina Iniziale > Appendice

# Appendice

- Specifiche
- Assistenza clienti Brother

#### Pagina Iniziale > Appendice > Specifiche

# Specifiche

- >> Stampa
- >> Dimensioni
- >> Interfaccia
- >> Ambiente
- >> Alimentazione
- >> Supporti
- >> Memoria
- >> Sistemi operativi compatibili

### Stampa

| Velocità di stampa                            | Massimo 20 mm/s (PT-D410)                            |
|-----------------------------------------------|------------------------------------------------------|
| (A seconda del supporto di stampa utilizzato) | Massimo 30 mm/s (PT-D460BT)                          |
| Altezza di stampa massima                     | 15,8 mm (quando si usa nastro da 18 mm) <sup>1</sup> |

1 La dimensione effettiva dei caratteri può essere inferiore all'altezza massima di stampa.

## Dimensioni

| Peso        | Circa 760 g (senza batterie e cassetta nastro) (PT-D410)   |  |
|-------------|------------------------------------------------------------|--|
|             | Circa 770 g (senza batterie e cassetta nastro) (PT-D460BT) |  |
| Dimensioni  | Circa 187 mm (L) x 178 mm (P) x 72 mm (A) (PT-D410)        |  |
|             | Circa 187 mm (L) x 178 mm (P) x 72 mm (A) (PT-D460BT)      |  |
| DISPLAY LCD | 128 punti x 48 punti (PT-D410)                             |  |
|             | 320 punti x 120 punti (PT-D460BT)                          |  |

### Interfaccia

| USB                   | USB ver. 2.0 (velocità massima) (Micro B) |
|-----------------------|-------------------------------------------|
| Bluetooth (PT-D460BT) | Bluetooth Ver.5.0                         |
|                       | SPP: iAP2                                 |

### Ambiente

| Temperatura di esercizio | Tra 10 °C e 35 °C                           |
|--------------------------|---------------------------------------------|
| Umidità di esercizio     | Tra il 20% e l'80%                          |
|                          | Temperatura massima a bulbo asciutto: 27 °C |

## Alimentazione

| Batteria | Sei batterie alcaline "AA" (LR6) |
|----------|----------------------------------|
|          | Adattatore CA (AD-E001A)         |

# Supporti

| Larghezza nastro | Cassetta nastro TZe standard:    |
|------------------|----------------------------------|
|                  | 3,5 mm, 6 mm, 9 mm, 12 mm, 18 mm |
| N. di righe      | Nastro da 18 mm: 1-5 righe       |
|                  | Nastro da 12 mm: 1-3 righe       |
|                  | Nastro da 9 mm: 1-2 righe        |

| 1                         |
|---------------------------|
| Nastro da 6 mm: 1-2 righe |
| Nastro da 3,5 mm: 1 riga  |

## Memoria

| Buffer testo        | Massimo 280 caratteri       |
|---------------------|-----------------------------|
| Memorizzazione file | Massimo 50 file (PT-D410)   |
|                     | Massimo 70 file (PT-D460BT) |

# Sistemi operativi compatibili

Per l'elenco aggiornato dei software compatibili, visitare la pagina support.brother.com.

## Informazioni correlate

• Appendice

▲ Pagina Iniziale > Appendice > Assistenza clienti Brother

# Assistenza clienti Brother

Se serve assistenza durante l'uso del prodotto Brother, visitare la pagina <u>support.brother.com</u> per le FAQ (domande frequenti) e la risoluzione dei problemi. È possibile scaricare il software, i driver e il firmware più aggiornato per migliorare le prestazioni della macchina e la documentazione utente per scoprire come utilizzare al meglio il prodotto Brother.

Ulteriori informazioni sul prodotto e sull'assistenza sono disponibili sul sito Web della sede Brother di zona. Visitare <u>www.brother.com</u> per le informazioni di contatto della sede Brother di zona o per registrare il nuovo prodotto.

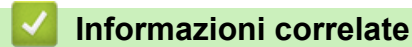

• Appendice

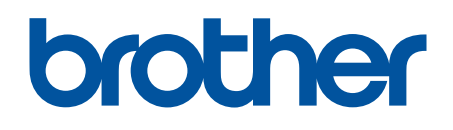

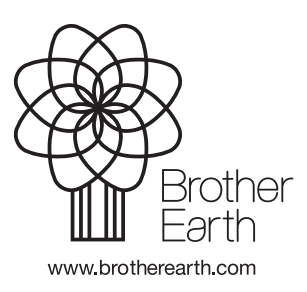

ITA Versione 0